# CrunchBang : petit mais Ubuntu !

On ne présente plus Ubuntu (http://www.ubuntu-fr.org) : la distribution qui a mis Linux à la portée du grand public ! En quelques années, elle est devenue la star des install-party car, comme elle est très riche en pilotes matériels, elle fonctionne instantanément sur une grande variété de PC.

Elle inclue également un grand nombre d'assistants logiciels qui facilite grandement l'installation et la prise en main par les débutants.

Ubuntu toujours tenu de pari de mettre sur un CDROM toutes les logiciels qu'un utilisateur issu du monde Windows peut s'attendre à trouver. Enfin, pour les plus hésitants, le même CDROM peut être utilisé en version LiveCD c'est-à-dire que l'on peut utiliser Ubuntu sans avoir à installer quoi que ce soit sur son PC.

Enfin, Ubuntu est gratuite et il existe une immense communauté d'utilisateurs près à s'entraider,

Pour toutes ces raisons, cette distribution est devenue en quelques années seulement une référence du monde Linux et du logiciel libre!

Dans la pratique, le curieux qui s'apprête à installer sa première distribution Linux le fait souvent sur un vieux PC : celui devenu trop lent pour faire tourner la dernière version de Windows. Et comme, il n'y a pas de miracle dans le monde logiciel, une fois la période de découverte passée, le newbie va trouver qu'au fond Ubuntu, sur un PC dépassé, ça rame aussi un peu !

Bien souvent, cela est dû à un manque de mémoire vive. En effet, une interface graphique sophistiquée avec assistants et effets 3D, des milliers de pilotes matériels, cela consomme beaucoup de mémoire! En effet, il faut compter environ 160Mo de RAM pour charger Ubuntu.

Inévitablement, le linuxien désormais convaincu va soit acheter un nouveau PC, soit entamer une longue quête qui va l'amener à cherche la distribution idéale pour son usage et son matériel. Bien vite, il va découvrir des centaines de versions de Linux; certaines optimisées pour fonctionner sur de très petites configurations PC. Certains iront même jusqu'à concevoir leur propre version de Linux et deviendrons de vrai « geek ».

Linux est construit autour de briques OpenSource. Aussi, il est tout à fait possible de n'installer que les fonctionnalités qui vous intéressent et ainsi arriver à un système extrêmement optimisé car totalement personnalisé. Cette démarche est très intéressante et gratifiante mais elle est requière beaucoup d'investissement de temps personnel. Et pour revenir à Ubuntu, c'est vrai qu'un CDROM permettant d'installer une distribution fonctionnelle en 20 minutes, c'est quand même très pratique!

Certes, il existe de alternatives légers à chaque application mais en terme de fonctionnalité, Abiword, par exemple, ne peut pas rivaliser avec le poids lourd : OpenOffice.

Aussi, certains utilisateurs d'Ubuntu ont choisi de chercher à optimiser cette distribution pour de « petites » machines.

Un axe de travail très rapidement exploitable pour réduire la consommation mémoire d'Ubuntu est de choisir une autre interface graphique que Gnome. Il est vrai que Gnome est très ergonomique et intuitif (c'est d'ailleurs pour cela qu'il a été choisi) mais elle est aussi très gourmande en mémoire. Aussi, si vous vous sentez désormais suffisant confiants pour faire quelques compromis sur la convivialité de votre environnement de travail pour gagner en performances, je vous invite à regarder du coté de Xubuntu (http://www.xubuntu.org) et flubuntu (http://fluxbuntu.org) qui utilisent respectivement XFCE (http://www.xfce.org) et FluxBox (http://fluxbox.sourceforge.net).

## « CrunchBang »

Dans cet article, nous allons présenter une autre version d'Ubuntu : CrunchBang (http://crunchbang.org/projects/linux).

La distribution a été conçue pour fonctionner sur des configurations matérielles minimales sur lesquelles permets un excellent équilibre entre fonctionnalités et performances. Comme Ubuntu, CrunchBang est disponible sous la forme d'un CD-ROM de 580MB est un LiveCD mais vous ne pourrez en tirer pleinement partie qu'après l'avoir installé sur votre PC. Pour arriver à ce résultat, CrunchBang utilise le gestionnaire de fenêtre OpenBox (http://icculus.org/openbox/index.php/Main\_Page) et par conséquent ne consomme que 40 Mo de mémoire vive.

CrunchBang est construit exclusivement à base de paquets disponibles depuis le dépôt Ubuntu et utilise les mêmes gestionnaires de paquet et de mise à jour qu'Ubuntu. CrunchBang contient donc toujours les dernières versions de chaque logiciel.

CrunchBang est très clairement destinée à un usage bureautique, graphique, internet et multimédia. D'ailleurs, le support des fichiers MP3, Adobe Flash et la lecture des DVD est déjà activé.

## Liste des applications

Tous les logiciels installés sont les références fonctionnelles du marché: OpenOFFice, Gimp.... Epiphany est mis en avant par rapport à Firefox mais ce dernier reste disponible à tout moment. Par contre, RoxFiler et Thunar remplace avantageusement en terme de vitesse le gestionnaire de fichier Nautilus intégré à Gnome.

L'utilitaire Conky, qui s'intègre au fond d'écran, apporte en permanence une vision concise de l'activité de la machine

Les applications sont disponibles depuis un menu que l'on peux faire apparaître n'importe où sur le bureau d'un simple clic droit de la souris ou par des raccourcies clavier.

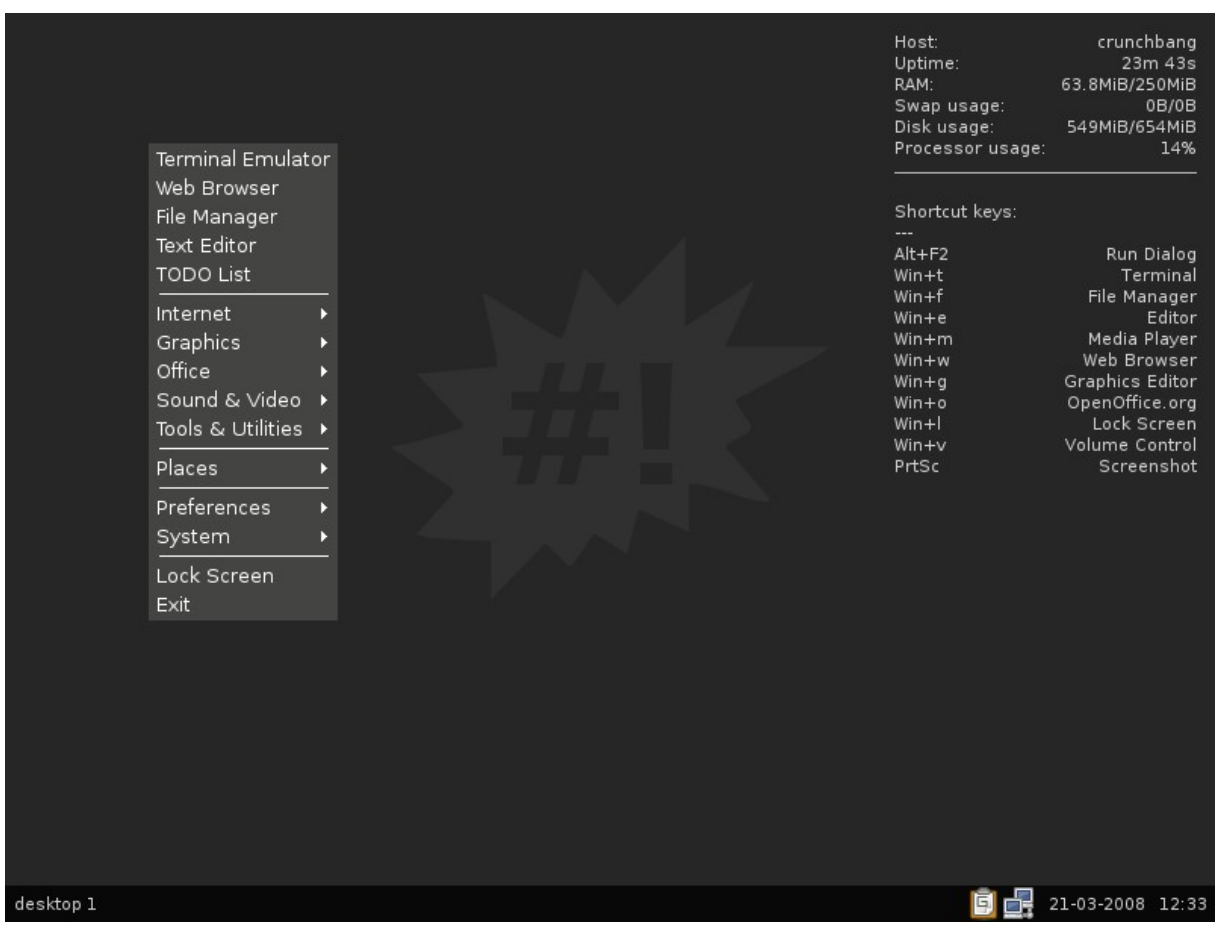

Illustration 1: Le bureau de CrunchBang

Malgré la petite taille du CDROM, la liste des applications installées est très complète. Depuis le menu, on trouvera d'abord les applications suivantes.

- Terminal -> xfce4-terminal = un terminal de commande
- Web Browser -> Epiphany web browser = un navigateur Web
- File Manager -> ROX-Filer = un gestionnaire de fichier
- Text Editor -> gedit = éditeur de texte léger

Le reste des applications est groupé par thèmes.

#### Internet

- Firefox web browser = un navigateur Web
- Thunderbird e-mail client = un client de messagerie
- Liferea feed reader = client de flux RSS
- gFTP FTP client = un client FTP
- Deluge BitTorrent client = un client de téléchargement de fichier par le protocole BitTorrent

- XChat IRC client = un logiciels de chat IRC
- Pidgin IM client = un client de messagerie instantanée multiprotocoles
- Gizmo VoIP client = un logiciel de téléphonie par internet
- Skype VoIP client = un logiciel de téléphonie par internet

| Terminal Emulator                                                                                                    |                                                                                                    | Host:<br>Uptime:<br>RAM:<br>Swap usage:<br>Disk usage:<br>Processor usage<br> | crunchbang<br>24m 4s<br>64.4MiB/250MiB<br>0B/0B<br>549MiB/654MiB<br>5: 100%                                                               |
|----------------------------------------------------------------------------------------------------|----------------------------------------------------------------------------------------------------|-------------------------------------------------------------------------------|----------------------------------------------------------------------------------------------------|
| Web Browser<br>File Manager                                                                                                    |                                                                                                    | Shortcut keys:                                                                |                                                                                                    |
| Text Editor<br>TODO List                                                                                                    |                                                                                                    | <br>Alt+F2<br>Win+t                                                           | Run Dialog<br>Terminal                                                                                                    |
| Internet<br>Graphics<br>Office<br>Sound & Video<br>Tools & Utilities<br>Places<br>Preferences<br>System<br>Lock Screen<br>Exit | Epiphany Browser<br>Firefox<br>Thunderbird<br>Liferea Feed Reader<br>gFTP Client<br>XChat IRC Client<br>Pidgin IM<br>Network Tools | Win+f<br>Win+e<br>Win+w<br>Win+y<br>Win+o<br>Win+l<br>Win+v<br>PrtSc          | File Manäger<br>Editor<br>Media Player<br>Web Browser<br>Graphics Editor<br>OpenOffice.org<br>Lock Screen<br>Volume Control<br>Screenshot |
| desktop 1                                                                                                    |                                                                                                    | Ē 🗗                                                                           | 21-03-2008 12:34                                                                                                    |

Illustration 2: Le menu applicatif: Outils Internet

Traitement d'Image

- GIMP image editor = un éditeur d'images Bitmap
- Inkscape vector graphics editor = un éditeur d'images vectorielles
- Eye of GNOME image viewer = une visionneuse d'images
- XSane image scanner = un outils de numérisation pour scanner
- Take Screenshot = un outils de capture d'écran immédiate ou différée

#### Bureautique

 OpenOffice.org = l'intégralité de la suite Office (traitement de texte, tableur, présentation et base de données) • Evince PDF viewer = une visionneuse de fichier Abode PDF

| Terminal Emulat                    | or                         | Host:<br>Uptime:<br>RAM:<br>Swap usage:<br>Disk usage:<br>Processor usage<br> | crunchbang<br>24m 42s<br>65.1MiB/250MiB<br>0B/0B<br>549MiB/654MiB<br>:: 19% |
|------------------------------------|----------------------------|-------------------------------------------------------------------------------|-----------------------------------------------------------------------------|
| File Manager                       |                            | Shortcut keys:                                                                |                                                                             |
| Text Editor<br>TODO List           |                            | <br>Alt+F2<br>Win+t                                                           | Run Dialog<br>Terminal                                                      |
| Internet<br>Graphics               |                            | Win+f<br>Win+e<br>Win+m                                                       | File Manager<br>Editor<br>Media Player                                      |
| Office                             | > OpenOffice.org           | Win+w<br>Win+a                                                                | Web Browser<br>Graphics Editor                                              |
| Sound & Video<br>Tools & Utilities | New document from template | Win+o<br>Win+l<br>Win+y                                                       | OpenOffice.org<br>Lock Screen                                               |
| Places                             | — <u>w</u> riter<br>▶ Calc | PrtSc                                                                         | Screenshot                                                                  |
| Preferences                        | ▶ <u>I</u> mpress          |                                                                               |                                                                             |
| System                             | ▶ <u>B</u> ase             |                                                                               |                                                                             |
| Lock Screen<br>Exit                | Draw<br>Evince PDF Viewer  |                                                                               |                                                                             |
|                                    |                            |                                                                               |                                                                             |
| desktop 1                          |                            | i                                                                             | 21-03-2008 12:35                                                            |

Illustration 3: Le menu applicatif: Outils Bureautiques

Son et Vidéo

- VLC media player = un lecteur de fichiers multimédia multiformat
- Totem movie player = Lecteur de fichiers multimédia
- Rhythmbox music player = un lecteur de fichiers musicaux
- Audacity audio editor= un éditeur de fichiers audio
- PiTiVi video editor = un éditeur de fichiers vidéo
- Kino video editor =un éditeur de fichiers vidéo
- AcidRip DVD Extractor un convertisseur de DVD en DivX
- Create Screencast = un outils de capture vidéo de la session Linux
- Cheese Webcam App =un gestionnaire de webcam
- Sound Juicer CD extractor = un convertisseur de CD audio en mp3

- Serpentine audio CD creator = un outils de création de CD audio
- Sound Recorder = un enregistreur audio
- Sound Converter = un convertisseur de sons
- Volume control = le gestionnaire de volume audio

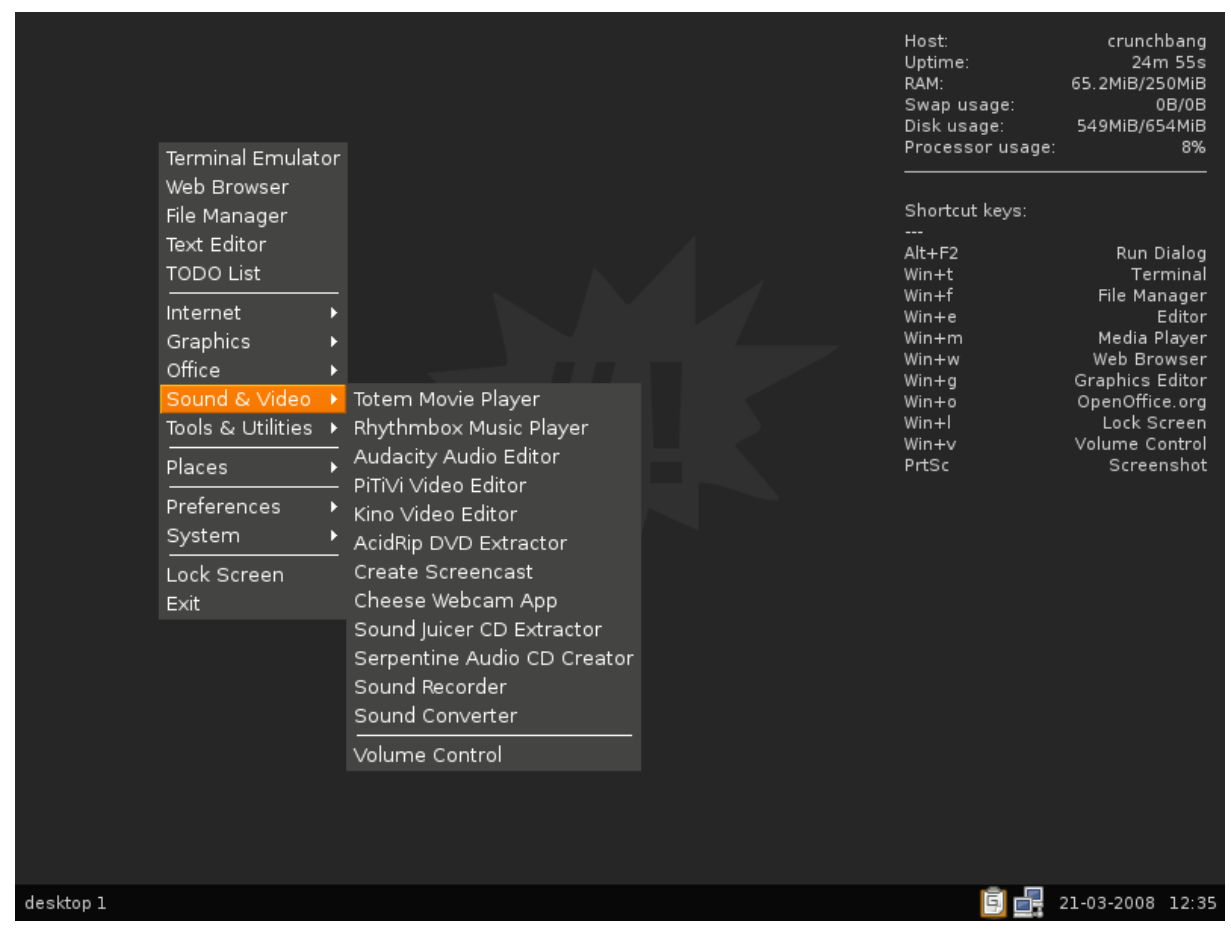

Illustration 4: Le menu applicatif: Outils Multimédia

Outils et Utilitaires

- Document Viewers -> xCHM HTML help file viewer = une visionneuse de fichiers CHM (HTML encapsulé souvent utilisé comme support d'aide Windows)
- Brasero CD/DVD writer = un graveur de CD/DVD
- GnomeBaker CD/DVD writer = un autre graveur de CD/DVD
- Calculator = une calculatrice
- Thunar File Manager = un gestionnaire de fichier
- Xarchiver = un gestionnaire d'archives

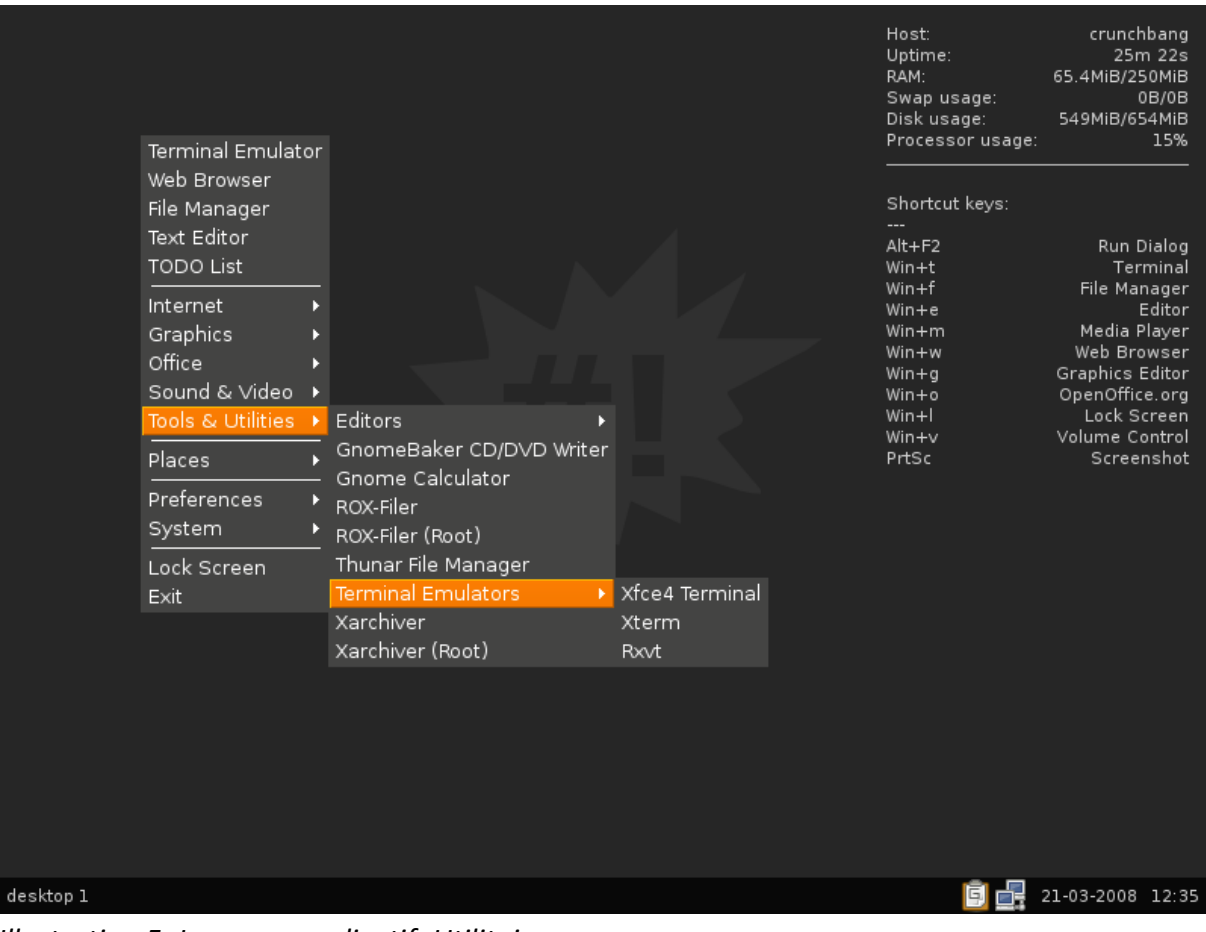

Illustration 5: Le menu applicatif: Utilitaires

Raccourci vers les répertoires principaux:

- ~ = dossier personnel de l'utilisateur courant
- ~/download = entrepot des fichiers téléchargés depuis Internet
- /media = point de montage des périphériques amovibles...

| Terminal Emulator<br>Web Browser                                     |                                                                                                   |  | Host:<br>Uptime:<br>RAM:<br>Swap usage:<br>Disk usage:<br>Processor usage: | crunchbang<br>25m 31s<br>65.4MiB/250MiB<br>0B/0B<br>549MiB/654MiB<br>7%                                                     |
|----------------------------------------------------------------------|---------------------------------------------------------------------------------------------------|--|----------------------------------------------------------------------------|----------------------------------------------------------------------------------------------------|
| File Manager<br>Text Editor<br>TODO List                             |                                                                                                   |  | Shortcut keys:<br><br>Alt+F2<br>Win+t                                      | Run Dialog<br>Terminal                                                                                                    |
| Internet<br>Graphics<br>Office<br>Sound & Video<br>Tools & Utilities |                                                                                                   |  | Win+r<br>Win+e<br>Win+m<br>Win+w<br>Win+y<br>Win+o<br>Win+l<br>Win+y       | File Manager<br>Editor<br>Media Player<br>Web Browser<br>Graphics Editor<br>OpenOffice.org<br>Lock Screen<br>Volume Control |
| Places 🔸                                                             | ~/                                                                                                |  | PrtSc                                                                      | Screenshot                                                                                                    |
| Preferences →<br>System →<br>Lock Screen<br>Exit                     | ~/ <u>d</u> ocuments<br>~/ <u>d</u> ownloads<br>~/ <u>i</u> mages<br>~/ <u>m</u> usic<br>~/videos |  |                                                                            |                                                                                                    |
|                                                                      | <br>/ <u>m</u> edia                                                                               |  |                                                                            |                                                                                                    |
|                                                                      |                                                                                                   |  |                                                                            |                                                                                                    |
| desktop 1                                                            |                                                                                                   |  | 6 🛃                                                                        | 21-03-2008 12:35                                                                                                    |

Illustration 6: Le menu applicatif: Raccourcis dossiers

Outils de personnalisation de Conky et openBox

- Conky Config -> edit .conkyrc = un éditeur de de configuration Conky
- Openbox Config -> GUI Menu Editor -> obmenu= un éditeur de menu OpenBox
- Openbox Config -> GUI Config Tool -> obconf = un éditeur de configuration OpenBox

Les outils systeme "classique" que l'on retrouve dans Ubuntu.

| Terminal Emulato<br>Web Browser<br>File Manager                      | r                                                                                                    | Hi<br>Uj<br>Si<br>Di<br>Pr<br>Si<br>Si | ost:<br>ptime:<br>AM:<br>wap usage:<br>isk usage:<br>rocessor usage:<br>hortcut keys: | crunchbang<br>26m 21s<br>65.9MiB/250MiB<br>0B/0B<br>549MiB/654MiB<br>9%                                   |
|----------------------------------------------------------------------|----------------------------------------------------------------------------------------------------|----------------------------------------|---------------------------------------------------------------------------------------|----------------------------------------------------------------------------------------------------|
| Text Editor<br>TODO List                                             |                                                                                                    | Al                                     | lt+F2<br>/in+t                                                                        | Run Dialog<br>Terminal                                                                                    |
| Internet<br>Graphics<br>Office<br>Sound & Video<br>Tools & Utilities |                                                                                                    |                                        | in+t<br>in+e<br>in+m<br>in+w<br>in+g<br>in+o<br>/in+l                                 | File Manager<br>Editor<br>Media Player<br>Web Browser<br>Graphics Editor<br>OpenOffice.org<br>Lock Screen |
| Places                                                               |                                                                                                    | Pr                                     | rtSc                                                                                  | Screenshot                                                                                                |
| Preferences                                                          | *** Install CrunchBang Linux **<br>                                                                                                    |                                        |                                                                                       |                                                                                                    |
| System                                                               | Display Settings                                                                                                    |                                        |                                                                                       |                                                                                                    |
| Lock Screen<br>Exit                                                  | GDM Set-up                                                                                                    |                                        |                                                                                       |                                                                                                    |
|                                                                      | Network Admin<br>Package Manager<br>Printer Settings<br>Restricted Device Manager<br>Services/Daemons<br>System Monitor<br>System Logs<br>Time/Date<br>Update Manager |                                        |                                                                                       |                                                                                                    |
| desktop 1                                                            | Users/Groups                                                                                                    |                                        | 6                                                                                     | 21-03-2008 12:36                                                                                          |

Illustration 7: Le menu applicatif: Outils Système

Cet inventaire ne se veux pas exhaustif car le distribution de très riches d'outils fort pratiques et très bien choisis mais vous ne trouverez pas de jeux, ni de gadgets.

CrunchBang fait, par d'ailleurs, un usage très intelligent de Conky pour rappeler les raccourcis claviers permettant de lancer rapidement les applications les plus couramment utilisées. Il s'agit là d'une des fonctionnalité de OpenBox qui peut être personnalisé afin de lancer une application sur combinaison de touche. CrunchBang utilise la touche « Windows » et les raccourcis sont :

- Alt+F2 = ouvrir une interface de saisie d'une commande sans avoir à ouvrir un terminal
- Win+t = lancer un terminal de commande
- Win+f = lancer le gestionnaire de fichier Rox-filer
- Win+e = lancer l'éditeur de texte léger Gedit
- Win+m = lancer le lecteur de fichiers multimédia totem
- Win+w = lancer le navigateur Web Epiphany
- Win+g = lancer l'éditeur de fichier Bitmap GIMP
- Win+o = lancer la suite bureautique OpenOffice

- Win+L = verrouiller le bureau de travail
- Win+v = lancer le gestionnaire de volume sonore
- Prtsc = réaliser une capture d'écran

#### C'est vraiment très pratique !

|           | Host:<br>Uptime:<br>RAM:<br>Swap usage:<br>Disk usage:<br>Processor usage:                                             | crunchbang<br>23m 16s<br>63.1MiB/250MiB<br>0B/0B<br>549MiB/654MiB<br>7%                                                                                             |
|-----------|----------------------------------------------------------------------------------------------------|----------------------------------------------------------------------------------------------------|
|           | Shortcut keys:<br><br>Alt+F2<br>Win+t<br>Win+f<br>Win+m<br>Win+m<br>Win+w<br>Win+g<br>Win+o<br>Win+l<br>Win+v<br>PrtSc | Run Dialog<br>Terminal<br>File Manager<br>Editor<br>Media Player<br>Web Browser<br>Graphics Editor<br>OpenOffice.org<br>Lock Screen<br>Volume Control<br>Screenshot |
| desktop 1 | 5 -                                                                                                    | 21-03-2008 12:33                                                                                                    |

Illustration 8: Suivi des performances systèmes avec Conky

Le thème de CrunchBang est plutôt sombre ce qui améliore l'autonomie des ordinateurs portables. A ce titre, cetains considère même CrunchBang comme un distribution « verte »! Le thème utilisé est une version modifiée d'un thème SUSE: Darkilouche (http://art.gnome.org/themes/gtk2/1285). Attention, il semblerai qu'il y ai un problème de compatibilité entre ce thème et les gestionnaires de liste de VLC.

Le fond d'écran propose par CrunchBang est très sobre. Néanmoins, depuis le menu, vous pouvez choisir des images sur le thème de "Nature" ou de "Espace" comme décor pour votre bureau.

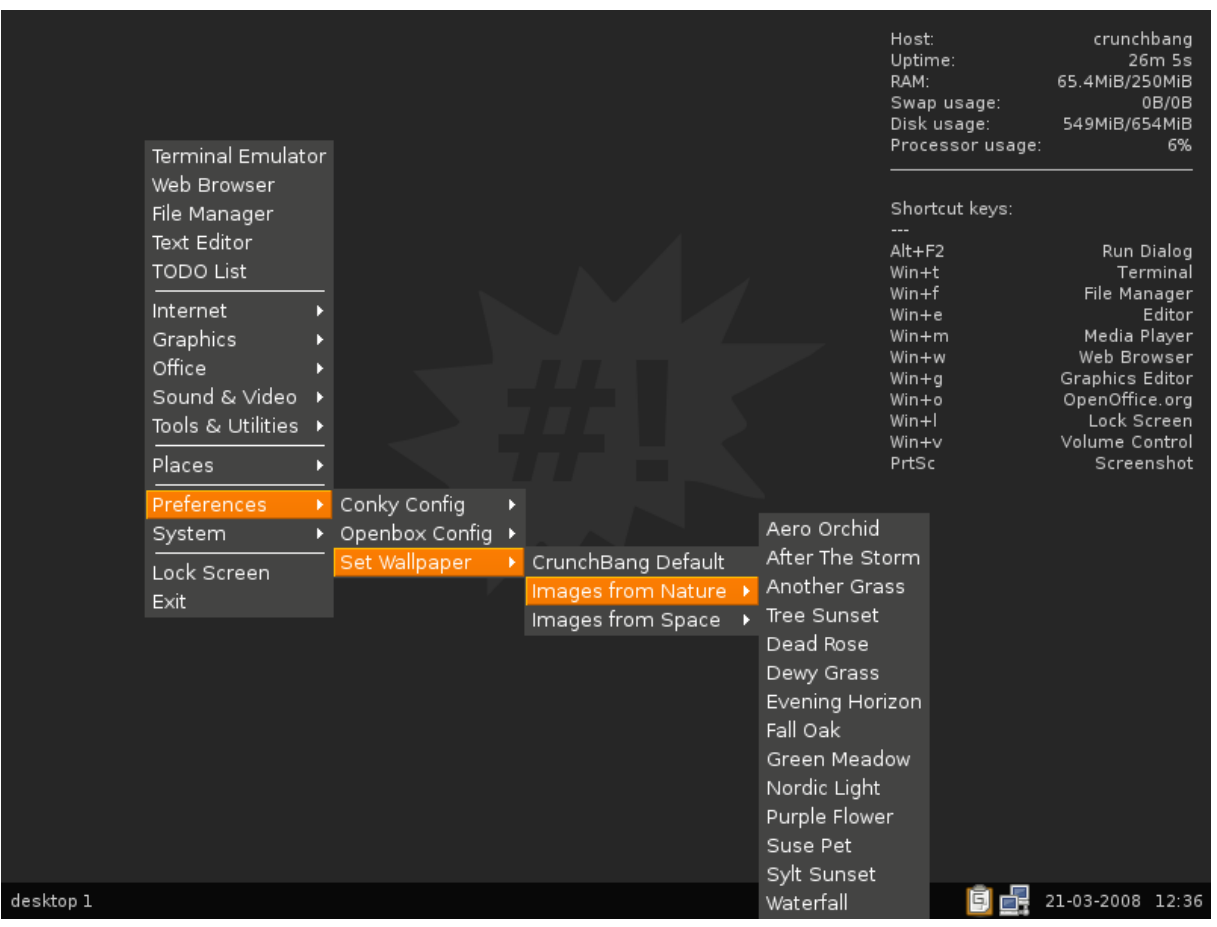

Illustration 9: Gestion des fonds d'écran

Les icônes sont issues de la librairie Tango (http://tango.freedesktop.org/Tango\_Desktop\_Project). Tango, c'est tout d'abord un projet OpenSource d'icônes pour le bureau Gnome,

Voici un aperçu du projet Tango :

# tango!

|        | ā             | 2          |            | 9                                                                               | *   |       | •                                    | ð             | ۲ | eeer<br>Mid                                                                                                    | 1         | $\diamond$      | <b>:</b> | $\diamond$ | $\odot$        | 0       | E,           | ւթ))     | ф        | 政)                                          | 1( <mark>12</mark> | Л        |                  |          |               |
|--------|---------------|------------|------------|---------------------------------------------------------------------------------|-----|-------|--------------------------------------|---------------|---|----------------------------------------------------------------------------------------------------|-----------|-----------------|----------|------------|----------------|---------|--------------|----------|----------|---------------------------------------------|--------------------|----------|------------------|----------|---------------|
| ß      | 80            |            | <b>a</b> - | 0                                                                               | P   | ≙     | <u> </u>                             | Þ             | * | <b>A</b>                                                                                                    | 2         | €               | €        | ac 111     |                |         | 8            | G        | Ж        | <b>_</b>                                    | ō,                 | <b>@</b> | Ð                | è        | x             |
| \$     | ۲             | •          |            |                                                                                 | 1   | ÷     | ×                                    |               |   | 8                                                                                                    | 3         | 0               | ۲        | ۲          | <b>=</b>       | ٢       | ۳            | <u>.</u> | ۲        | 2                                           |                    | Ē        |                  |          |               |
| a      | ß             | A          | 4          | *                                                                               | 111 |       |                                      | lili          | A | A                                                                                                    | A         | A               | 曑        |            |                |         | ∿            |          |          | $\Leftrightarrow$                           | ৵                  | ৵        | ?                | ٥        | x             |
|        |               |            | ď          | þ                                                                               | R   | Ĩ     | $\bigcirc$                           | ÷             |   | ۵                                                                                                    | V         | I               | (        | R          |                | Q       | ٩,           |          | -        | _                                           | 0                  | 00       | $\triangleright$ |          | ۲             |
| <\     | $\square$     | 12         | []         | 6                                                                               |     | 6     | <u> </u>                             |               | ₫ |                                                                                                    | ₫         | þ               | Q        | ۲          | Î              | Fo      | 31           | 8        | رق       | Ċ,                                          | <sup>a</sup> b     | 4        | -                | Ů        |               |
| F      |               | <b>3</b> % | ۹          | ę                                                                               | ١   | $\gg$ | 5                                    | P             | G |                                                                                                    | $\otimes$ | <b>99</b>       |          | 2          | Ę6             |         | 0,           | ۵        | 0        | R                                           |                    | C        |                  | 麙        | 4             |
|        |               | <b>T</b>   |            | 4.                                                                              | 2   |       |                                      | 23            | 2 | $\bigcirc$                                                                                                    | ∯         | 0               | 邉        | 3          | A              | 6       | <b>,</b>     | Ģ        | ø        |                                             |                    | 12       |                  | E        | 2             |
|        |               |            |            |                                                                                 |     |       |                                      |               |   |                                                                                                    |           |                 |          |            |                |         |              |          |          |                                             |                    |          |                  |          |               |
|        |               |            |            |                                                                                 |     |       |                                      |               |   |                                                                                                    |           |                 |          |            |                |         |              |          |          |                                             |                    |          |                  |          |               |
|        |               |            |            |                                                                                 |     |       |                                      |               |   |                                                                                                    |           |                 |          |            |                |         |              |          |          |                                             |                    |          |                  |          |               |
|        | á             | 4          |            | @                                                                               | ٩   | X     |                                      | ) [           |   |                                                                                                    | ۲         | E               |          |            | $\diamondsuit$ | ŝ       | $\mathbf{i}$ |          | 5        | 9                                           | Đ                  | ( Q      | )))              | œ()∘     | <b>Œ</b> ()⊳) |
| _      |               |            |            |                                                                                 |     |       |                                      |               |   |                                                                                                    |           |                 |          |            |                |         |              |          |          |                                             |                    |          |                  |          |               |
| ۵)     | ß             | G          |            | 3                                                                               |     | Ċ     | 80                                   | ) [           |   | <b>.</b>                                                                                                    | 0         | G               | 2        | Δ          | :              | ľ       | }            |          | <u>.</u> | ų                                           | 2                  | a 🛯      |                  | -        |               |
| ¢.     |               | Ć          |            | )<br>                                                                           |     |       |                                      | ) [<br>} [    |   | ei)                                                                                                    |           | ] 🔄             |          | <b>▲</b>   |                | (=<br>6 |              |          | <u>.</u> | <b>.</b>                                    | 2                  |          |                  | <u> </u> |               |
| 4.<br> | ↓<br>>><br>() |            |            | )<br>  <br>                                                                     |     |       |                                      | ) [<br>}<br>} |   | ei<br>e                                                                                                    |           | §<br>  🔶<br>  📄 |          |            |                |         |              |          |          |                                             |                    |          |                  |          |               |
| ď.     | ↓             |            |            | )<br>  <br>  <br>  <br>                                                         | ₿   |       | ) 🗐<br>  🖗<br>  🖉                    |               |   | ei<br>e<br>e                                                                                                    |           | )<br> <br> <br> |          |            |                |         |              |          |          | <ul> <li>■</li> <li>□</li> <li>→</li> </ul> |                    |          |                  |          |               |
| ď      |               |            |            | )<br>()<br>()<br>()<br>()<br>()<br>()<br>()<br>()<br>()<br>()<br>()<br>()<br>() |     |       | ) 85<br>  22<br>  22<br>  22<br>  23 |               |   | €<br>€<br>€<br>€                                                                                                    |           |                 |          |            |                |         |              |          |          |                                             |                    |          |                  |          |               |
|        |               |            |            |                                                                                 |     |       |                                      |               |   | €<br><br>                                                                                                    |           |                 |          |            |                |         |              |          |          |                                             |                    |          |                  |          |               |
| ■      |               |            |            |                                                                                 |     |       |                                      |               |   | <ul> <li>€</li> <li>€</li></ul>                                                                                                    |           |                 |          |            |                |         |              |          |          |                                             |                    |          |                  |          |               |
|        |               |            |            |                                                                                 |     |       |                                      |               |   | <ul> <li>€</li> <li>€</li></ul> |           |                 |          |            |                |         |              |          |          |                                             |                    |          |                  |          |               |

Illustration 10: Aperçu de la bibliothèque d'icones "Tango"

## Installation de CrunchBang

Il existe un raccourci vers les programmes de d'installation de CrunchBang depuis le menu d'applications disponibles lorsque l'application fonctionne en mode LiveCD.

Pour installation CrunchBang, il faut donc avant tout lancer la distribution en faisant démarrer votre ordinateur depuis le CDROM disponible depuis l'URL : http://crunchbang.org/projects/linux.

Cliquer sur bureau avec le bouton droit de la souris et choissisez dans l'arborescence des menus « System » puis « Install CrunchBang Linux ». Validez vos choix en cliquant sur le bouton « entrée » avec le bouton gauche de la souris.

La première étape va vous demander de choisir la langue des dialogues du programme d'installation. Choisissez « Français » puis cliquez sur le bouton « Suivant ».

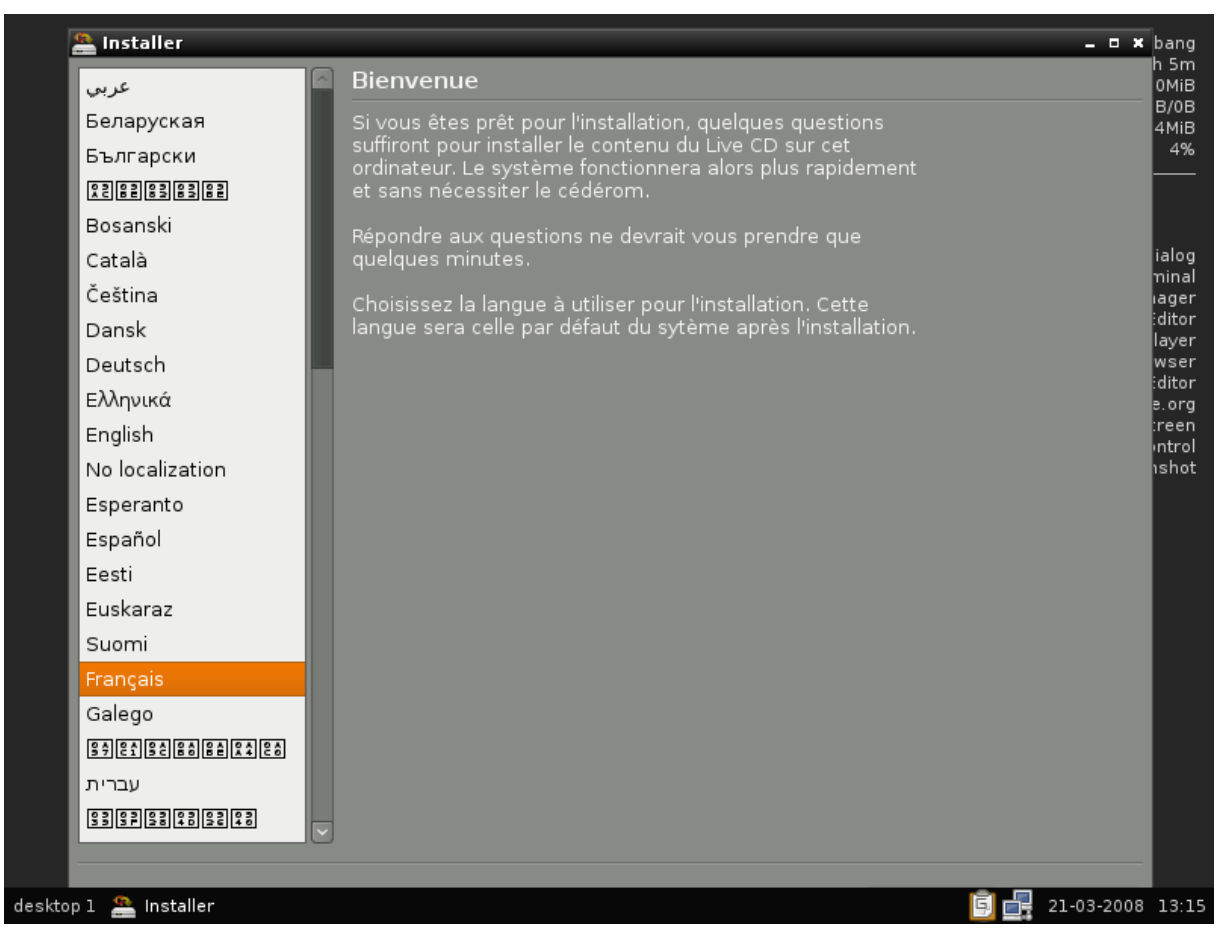

Illustration 11: Choix de la langue d'installation de CrunchBang

L'étape suivante vous demande de valider votre localisation géographique. Pour la France, le choix « Paris » convient. Cliquez sur le bouton « suivant » pour continuer.

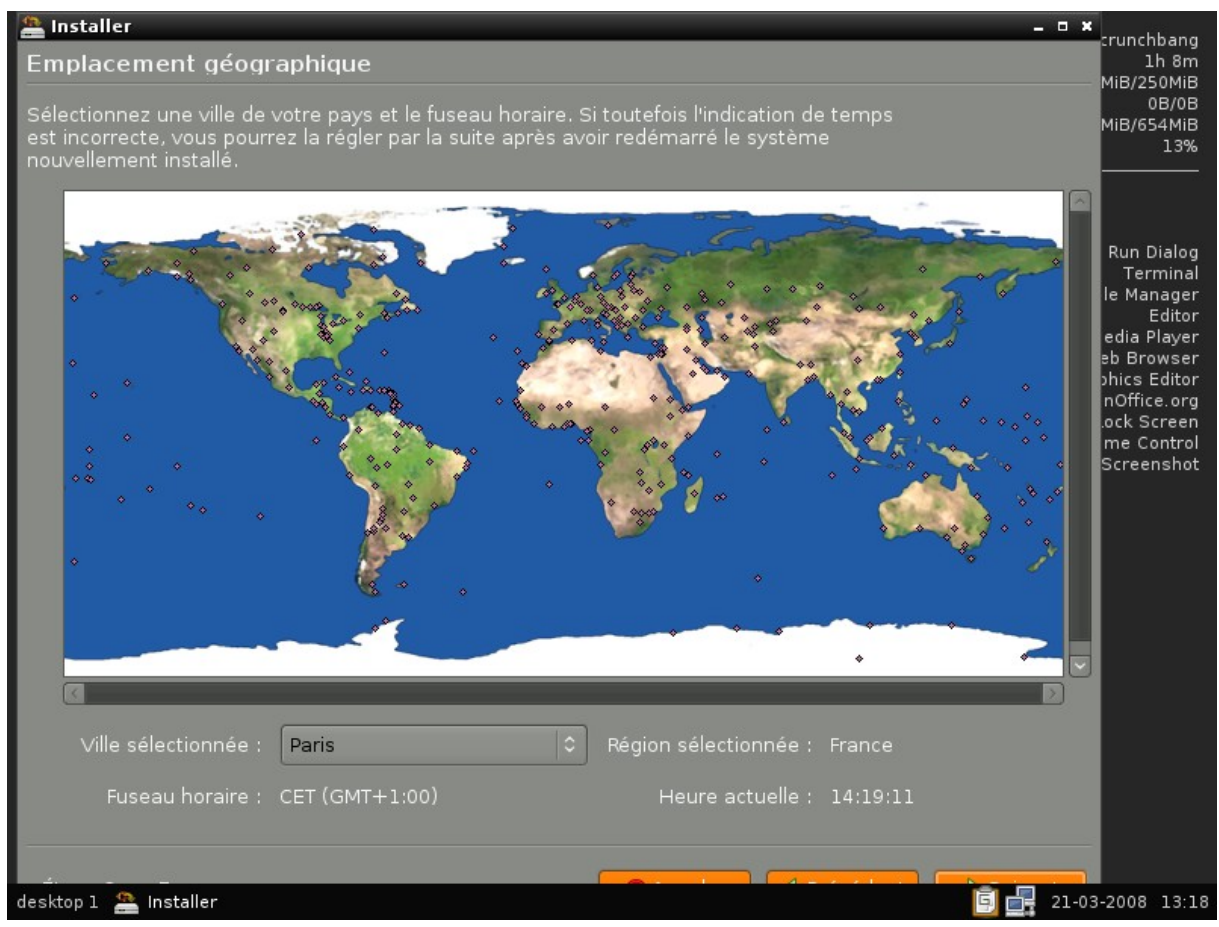

Illustration 12: Choix de la localisation géographique

Vous devez ensuite valider la disposition de votre clavier Le choix par défaut convient. Vous pouvez d'ailleurs le valider en saisissant quelques touches dans la zone de saisie en bas à gauche. Cliquez ensuite sur le bouton « suivant ».

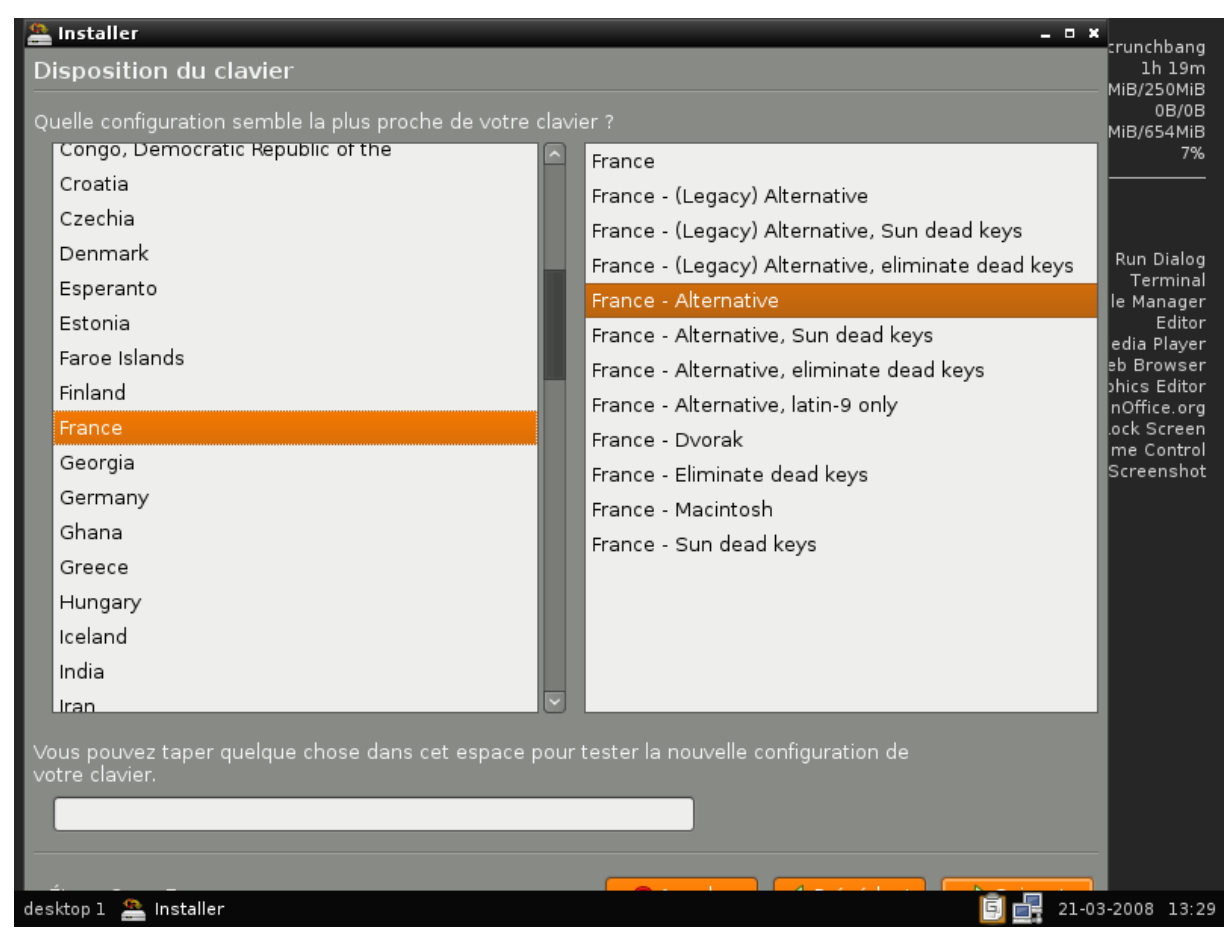

Illustration 13: Choix du clavier

Une attention particulière est maintenance nécessaire! CrunchBang, comme toute version de Ubuntu, peut être installée sur un disque contenant déjà un autre système d'exploitation; Windows par exemple. De la sorte, à chaque démarrage de votre ordinateurs, vous aurez le choix entre lancer la distribution Linux (option par défaut) ou démarrer votre ancien système. Cette opération est réalisée en choisissant la première option dans la fenêtre de dialogue suivante. Afin de libérer de la place pour CrunchBang, l'installeur va réduire la taille de la partition existante. Vous pouvez changer la taille de la partition qui sera dédiée à CrunchBang en déplaçant le curseur. Bien que amplement validée, cette procédure n'est jamais sans risque! Aussi réfléchissez bien avant de valider cette opération et pensez à faire une sauvegarde.

Si toutefois, vous souhaitez allouer l'intégralité de votre disque à CrunchBang, alors choisissez la seconde option. C'est le choix qui a été fait dans l'exemple ci-dessous où l'intégralité du disque « /dev/sda » sera formatée.

La troisième option vous laisse le choix complet sur les options de partitionnement de vos disques: débutants s'abstenir.

Lorsque vous avez terminé, cliquez sur le bouton « suivant ».

| nstaller<br>Prépare l'espace disque                                             |                    |
|---------------------------------------------------------------------------------|--------------------|
| Comment voulez-vous partitionner le disque ?                                    |                    |
| <ul> <li>Guided - resize SCSI3 (0,0,0), partition n° 1 (sda) and use</li> </ul> | e freed space      |
| Nouvelle taille de la partition :                                               | 67% (3,6 GB)       |
| • Assisté - utiliser un disque entier                                           |                    |
| ● SCSI3 (0,0,0) (sda) - 8.6 GB VMware, VMware Virtual S                         |                    |
| Manuel                                                                          |                    |
|                                                                                 |                    |
|                                                                                 |                    |
|                                                                                 |                    |
|                                                                                 |                    |
|                                                                                 |                    |
|                                                                                 |                    |
|                                                                                 |                    |
|                                                                                 |                    |
|                                                                                 |                    |
|                                                                                 |                    |
|                                                                                 |                    |
| Étape 4 sur 7                                                                   | ■ A <u>n</u> nuler |

Illustration 14: Gestion de l'espace disque attribué à CrunchBang

Vous allez maintenant créer le premier utilisateur pour la distribution. Dans l'exemple ci-dessous, l'utilisateur nommé « Ubuntu » aura pour identifiant de connexion « Ubuntu ». Bien sûr, vous devez lui attribuer un mot de passe que vous devrez saisir deux fois afin que l'installeur s'assure qu'il n'y a pas d'erreur de frappe.

En dernière ligne, vous pouvez modifier le nom de votre station. Ceci est surtout utilise si vous travaillez en réseau avec d'autres ordinateurs.

Une fois que tous les champs sont remplis, cliquez sur le bouton « suivant ».

| 😩 Installer                                                                                                    | – • ×                            |
|----------------------------------------------------------------------------------------------------|----------------------------------|
| Identité                                                                                                    | 1h 37m                           |
|                                                                                                    | MiB/250MiB<br>0B/0B              |
| Quel est votre nom ?                                                                                                    | MiB/654MiB                       |
| ubuntu                                                                                                    | 9%                               |
| Quel nom d'utilisateur voulez-vous utiliser pour vous identifier ?                                                          |                                  |
| ubuntu da anticipation de la construcción de la construcción de la construcción de la construcción de la constr             | Run Dialog                       |
| Si plus d'une personne sont amenées à utiliser cet ordinateur, vous pourrez créer d'autres comptes<br>après l'installation. | Terminal<br>le Manager<br>Editor |
| Choisissez un mot de passe pour protéger votre compte utilisateur.                                                          | edia Player                      |
| www.www.www.www.www.www.www.www.www.ww                                                                                      | phics Editor                     |
| Entrez le même mot de passe à deux reprises, afin d'éviter toute erreur de saisie                                           | nOffice.org<br>.ock Screen       |
|                                                                                                    | me Control                       |
| Quel est le nom de cet ordinateur ?                                                                                         | Screensnot                       |
| ubuntu-desktop                                                                                                    |                                  |
| Ce nom sera utilisé pour identifier l'ordinateur sur un réseau.                                                             |                                  |
|                                                                                                    |                                  |
|                                                                                                    |                                  |
|                                                                                                    |                                  |
|                                                                                                    |                                  |
|                                                                                                    |                                  |
|                                                                                                    |                                  |
|                                                                                                    |                                  |
|                                                                                                    |                                  |
|                                                                                                    |                                  |
| desktop 1 🎥 Installer                                                                                                    | 21-03-2008 13:48                 |

Illustration 15: Création du premier compte utilisateur

Le paramétrage de l'installation est terminé. Vous voyez à l'écran, un récapitulatif des informations que vous avez saisies. Si tout est correct alors cliquez sur le bouton « démarrer » et patientez quelques minutes. En fonction de la vitesse de votre ordinateur, l'installation de la distribution ne devrait prendre que quelques minutes.

| 😩 Installer –                                                                                                    | • ×                                                                                                    |
|----------------------------------------------------------------------------------------------------|----------------------------------------------------------------------------------------------------|
| Prêt à installer                                                                                                    | 1h 38m                                                                                                    |
| Votre nouveau système d'exploitation va désormais être installé avec les paramètres suivants :                                                                                                    | 0B/08<br>0B/08<br>MiB/654MiB<br>4%                                                                                                    |
| Langue : French<br>Disposition du clavier : France - Alternative<br>Nom : ubuntu<br>Nom d'utilisateur : ubuntu<br>Emplacement : Europe/Paris<br>Si vous continuez, les modifications affichées seront écrites sur les<br>disques. Dans le cas contraire, vous pourrez faire d'autres modifications.<br>ATTENTION : cela détruira toutes les données présentes sur les partitions<br>que vous avez supprimées et sur celles qui seront formatées.<br>Les tables de partitions des périphériques suivants seront modifiées :<br>SCSI3 (0,0,0) (sda)<br>Les partitions suivantes seront formatées :<br>partition n° 1 sur SCSI3 (0,0,0) (sda) de type ext3<br>partition n° 5 sur SCSI3 (0,0,0) (sda) de type swap | Run Dialog<br>Terminal<br>le Manager<br>Editor<br>edia Player<br>eb Browser<br>phics Editor<br>nOffice.org<br>ock Screen<br>me Control<br>Screenshot |
| desktop 1 🏯 Installer                                                                                                    | 21-03-2008 13:48                                                                                                    |

Illustration 16: Récapitulatif d'installation

Quand tout est terminé, cliquez sur le bouton « redémarrer maintenant » afin de quitter la sessions « LiveCD » et relancer votre ordinateur.

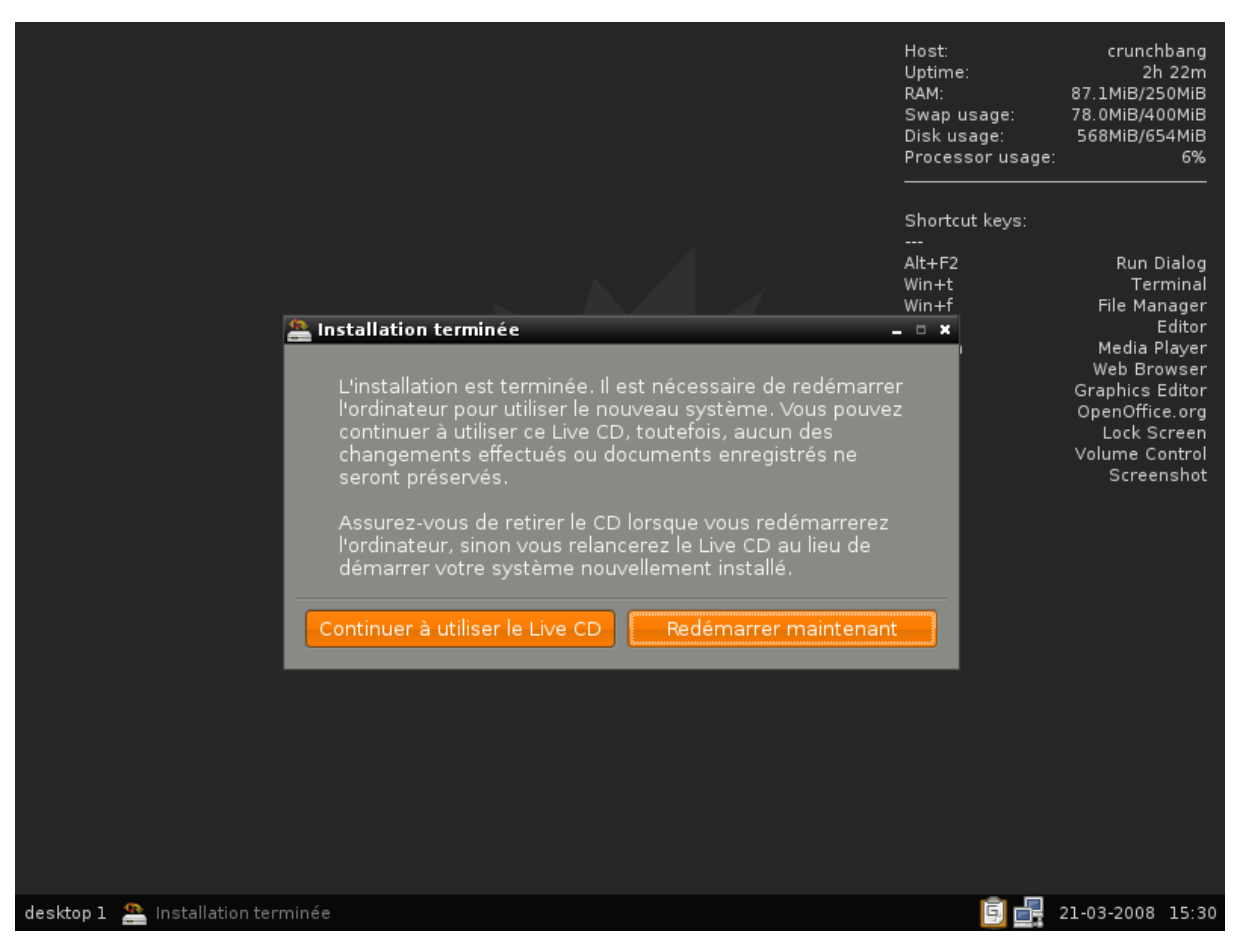

Illustration 17: L'installation est terminée!

Retirez le CDROM d'installation du lecteur et découvrez le plein potentiel de votre nouvel environnement de travail !

Vous devez saisir l'identifiant et le mot de passe que vous avez défini plus tôt pour ouvrir votre session.

| S <u>e</u> ssion <u>L</u> anguage <u>A</u> ctions | ven mar 21, 16:54          |
|---------------------------------------------------|----------------------------|
|                                                   | Welcome                    |
| <b>F#!</b>                                        | Username:                  |
|                                                   | Please enter your username |
|                                                   | Start Again                |
|                                                   |                            |
|                                                   |                            |

Illustration 18: Ecran d'identification utilisateur

Bienvenu dans un Ubuntu qui consomme désormais un peu moins de 40Mo de RAM !

# **Personnalisation de OpenBox**

OpenBox est non seulement très léger mais également très simple à configurer. Il respecte les standard www.freedesktop.org ce qui garantie sa compatibilité avec un grand nombre d'application développées pour la librairie GTK. Écrit en C, il est aussi très rapide.

OpenBox est avant tout un gestionnaire de fenêtre léger et avec un minium de dépendance. Néanmoins, il est très complet et totalement personnalisable.

La configuration de OpenBox se fait au travers de deux fichiers :

- « rc.xml » qui défini les raccourcis claviers, les noms des bureaux et le comportement des fenêtres
- « menu.xml » qui contient le paramétrage du menu applicatif.

Ces deux fichiers sont au format XML et sont donc éditable avec n'importe quel éditeur de texte. Si vous faite une erreur de saisie, la structure du fichier XML n'est plus valide et OpenBox bascule alors sur les fichiers de configuration par défaut situés dans le répertoire « /etc/xdg/openbox/ ».

Depuis le menu applicatifs, vous avez un accès direct à ces fichiers.

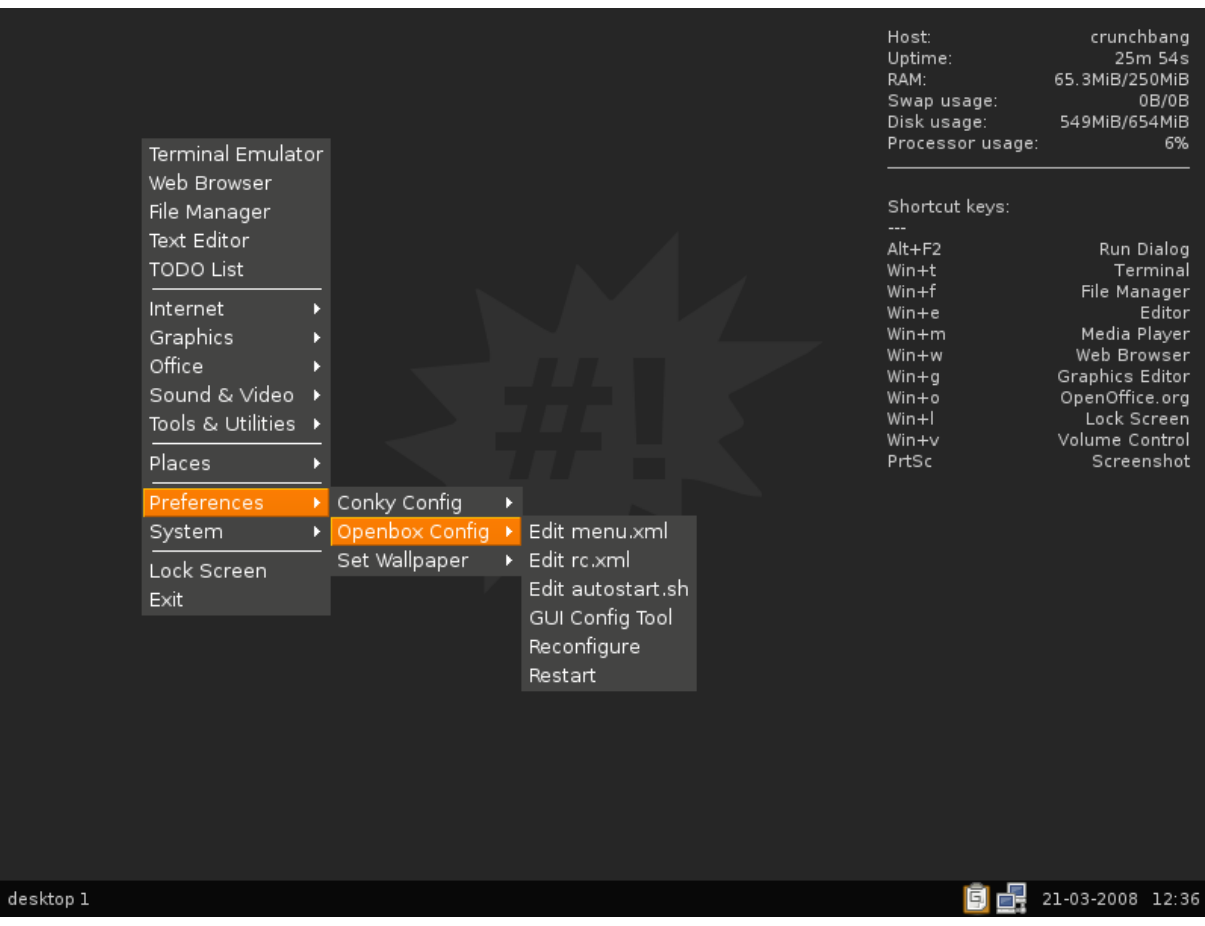

Illustration 19: Outils de personnalisation de CrunchBang

#### « menu.xml »

La structure de « menu.xml » est assez simple à comprendre. Chaque raccourci vers un programme est défini de la façon suivante :

| <item du="" label="«" nom="" racco<="" th=""><th>courci vers le programme »</th><th></th></item>                                              | courci vers le programme »                      |                        |
|----------------------------------------------------------------------------------------------------|-------------------------------------------------|------------------------|
| <action execute="" name="«" td="" «<="" »=""><td>« execute » commande pour lancer le programme «</td><td>/execute » « /action »</td></action> | « execute » commande pour lancer le programme « | /execute » « /action » |

</item label= « nom du raccourci vers le programme »

Vous devez relancer OpenBox en cliquant sur le menu « préférences », « OpenBox Config », « restart » pour le nouveau raccourci soit pris en compte !

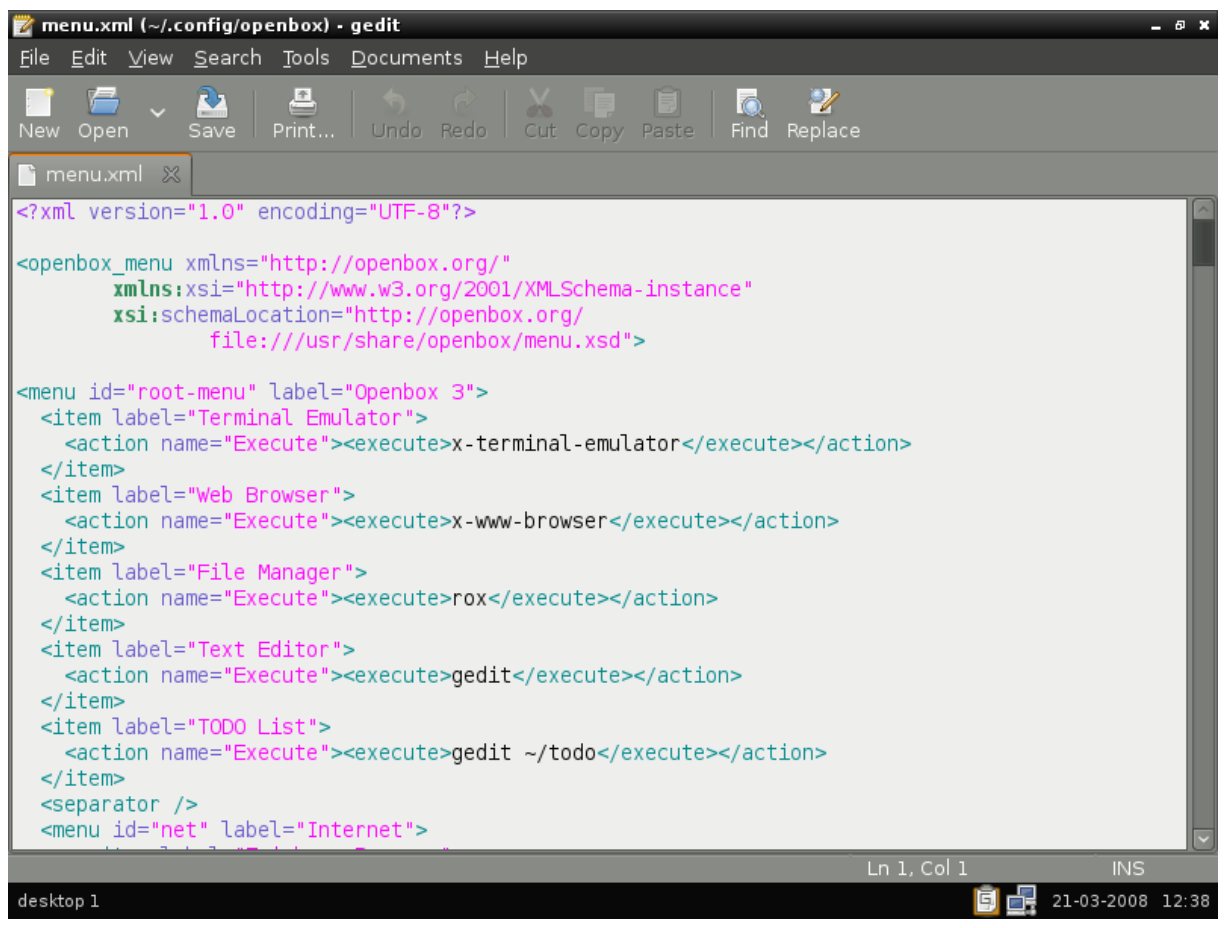

Illustration 20: Aperçu du contenu de menu.xml

#### « rc.xml »

La structure du fichier « rc.xml » est pratiquement identique à celle de « menu.xml » et vous devrez le modifier si vous souhaitez créer un raccourci clavier pour lancer un programme sans avoir à passer par le menu.

</Action>

</keybind>

Vous devez relancer OpenBox en cliquant sur le menu « préférences », « OpenBox Config », « restart » pour le nouveau raccourci soit pris en compte !

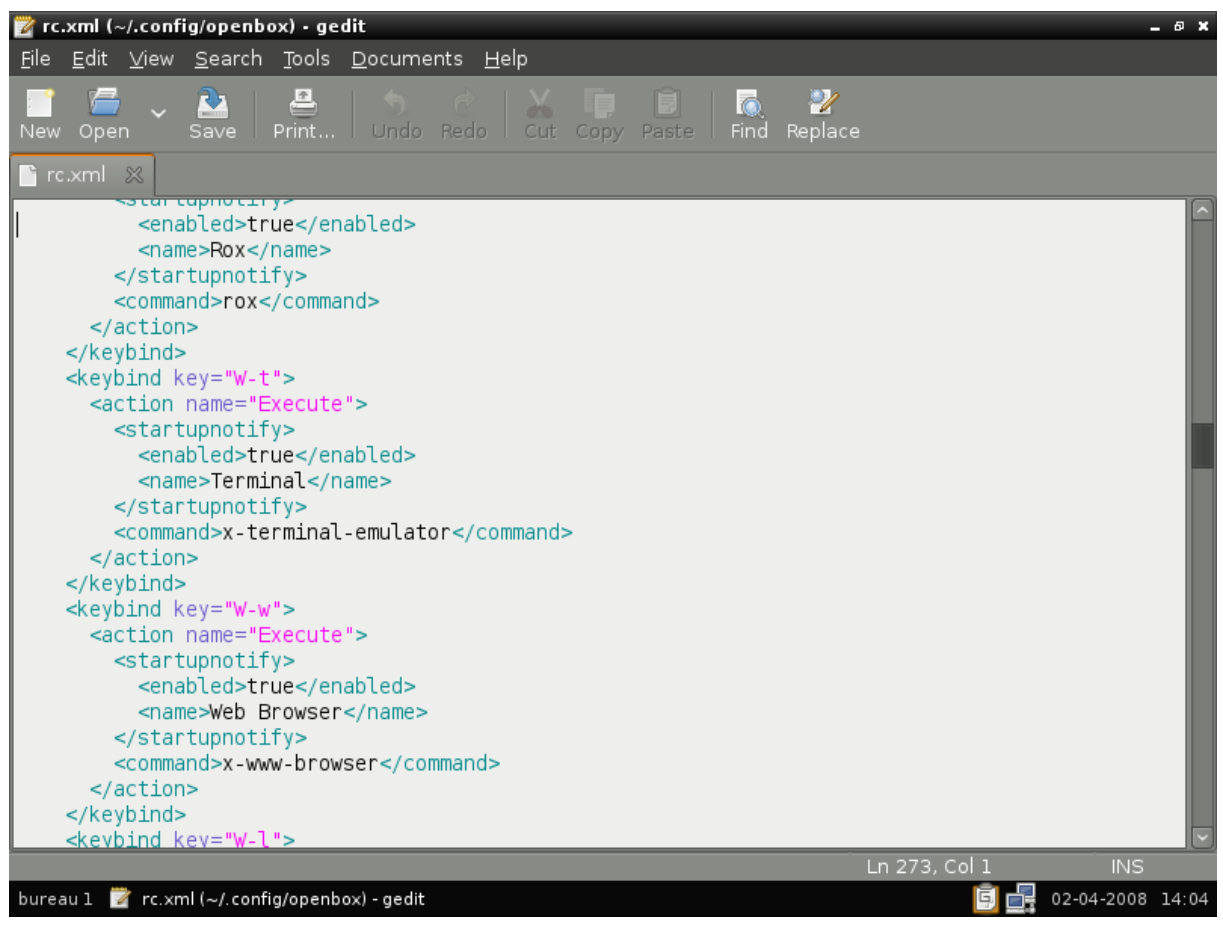

Illustration 21: Aperçu du contenu de rc.xml

#### « autorun.sh »

OpenBox gère également un fichier nommé « autorun.sh » qui contient le listing de toutes les applications qui seront exécutées au lancement de la session. La structure de ce fichier est linaire et les applications qui devront être y être listées dans l'ordre où souhaitez quelles s'exécutent.

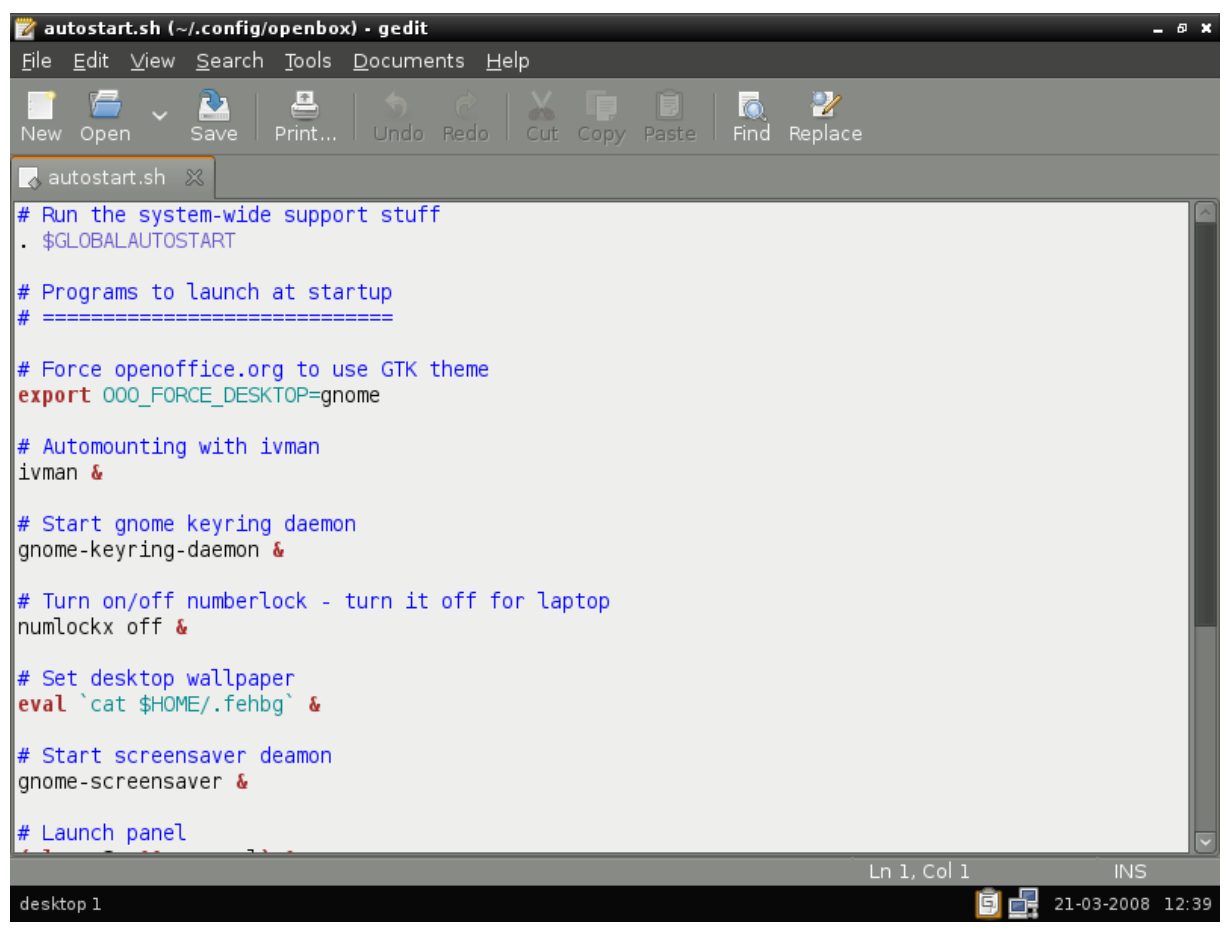

Illustration 22: Aperçu du contenu de autorun.sh

Par défaut, on y retrouve :

- « Ivman » dont le rôle est de monter automatiquement les périphérique amovibles,
- « Gnome-keyring-daemon » qui est un coffre-fort où sont entreposés tous vos mots de passe,s
- « Numlockx » qui verrouille le pavé numérique au démarrage,
- « Fehbg » qui affiche le fond d'écran. « feh » est en réalise une petite visionneuse d'images disposant d'un grand nombre d'options. « feh » peut travailler depuis toutes sortes de format de fichiers – pas seulement les JPG,
- « gnome-screensaver » pour gérer l'économiseur d'écran,
- « pypanel » qui gère l'affichage dans une barre en bas de l'écran des applications actives (barre des tâches),
- « Nm-applet » qui gère la connectivité réseau de façon dynamique c'est que dire que, grâce à cet utilitaire, on peut passer du réseau fil au réseau WIFI (par exemple) sans avoir à passer par les outils de configuration du réseau,

- « Update-notifier » qui va vérifier que la distribution es à jour dès qu'une connection internet est activée.
- « Conky » qui s'intègre au fond d'écran, apporte en permanence une vision concise de l'activité de la machine.

L'utilitaire "Obconf" est disponible depuis le menu «preference », « openbox », « gui config tools ». Il s'agit d'un petit programme au travers duquel vous allez pouvoir personnaliser l'aspect et le comportement des fenêtres, le nombre de bureaux virtuels, le thème...

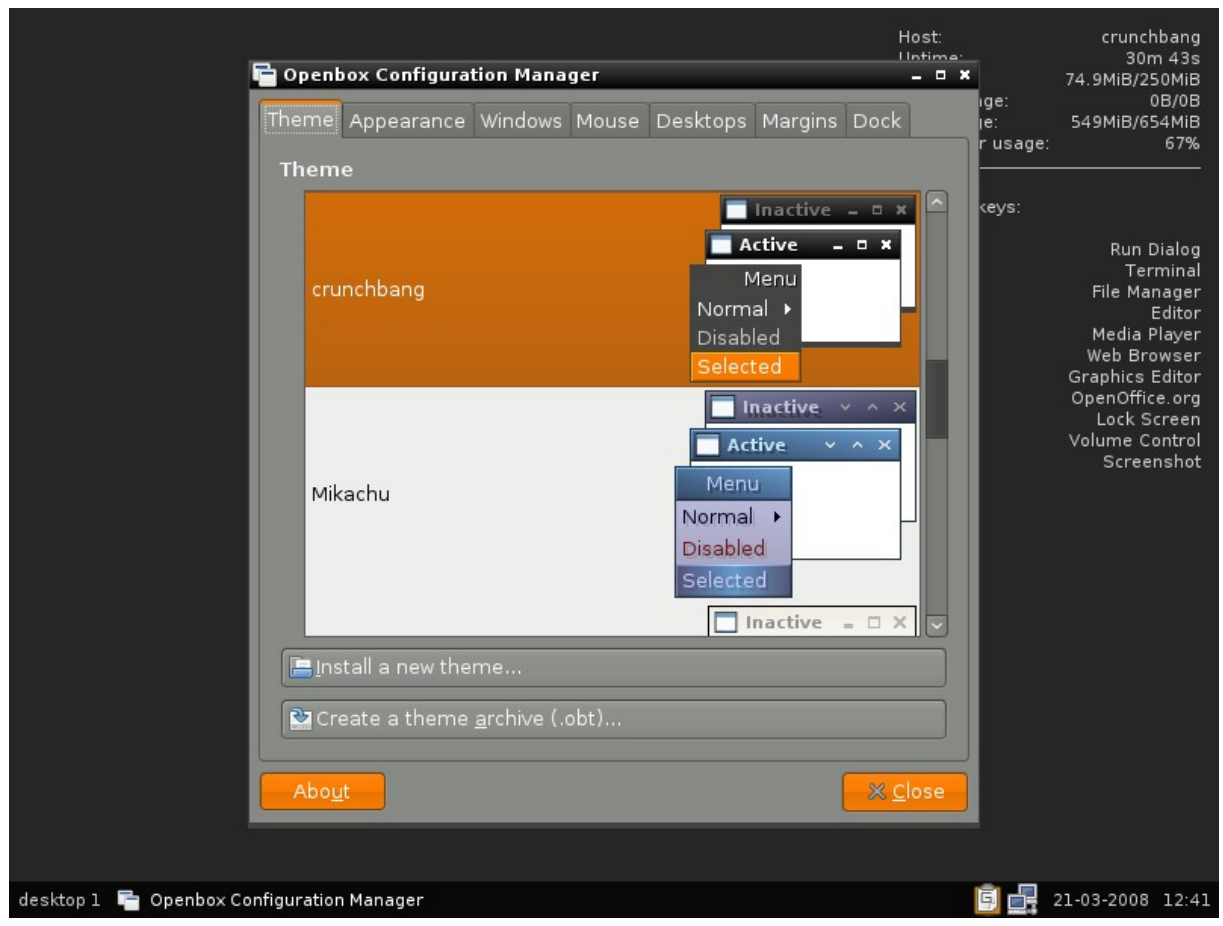

Illustration 23: Obconf - le gestionnaire de l'apparence de OpenBox

# Personnalisation de Conky

De la même façon qu'il existe un menu dédié au réglages d'OpenBox, il existe un menu pour éditer rapidement le fichier de configuration de « conky ».

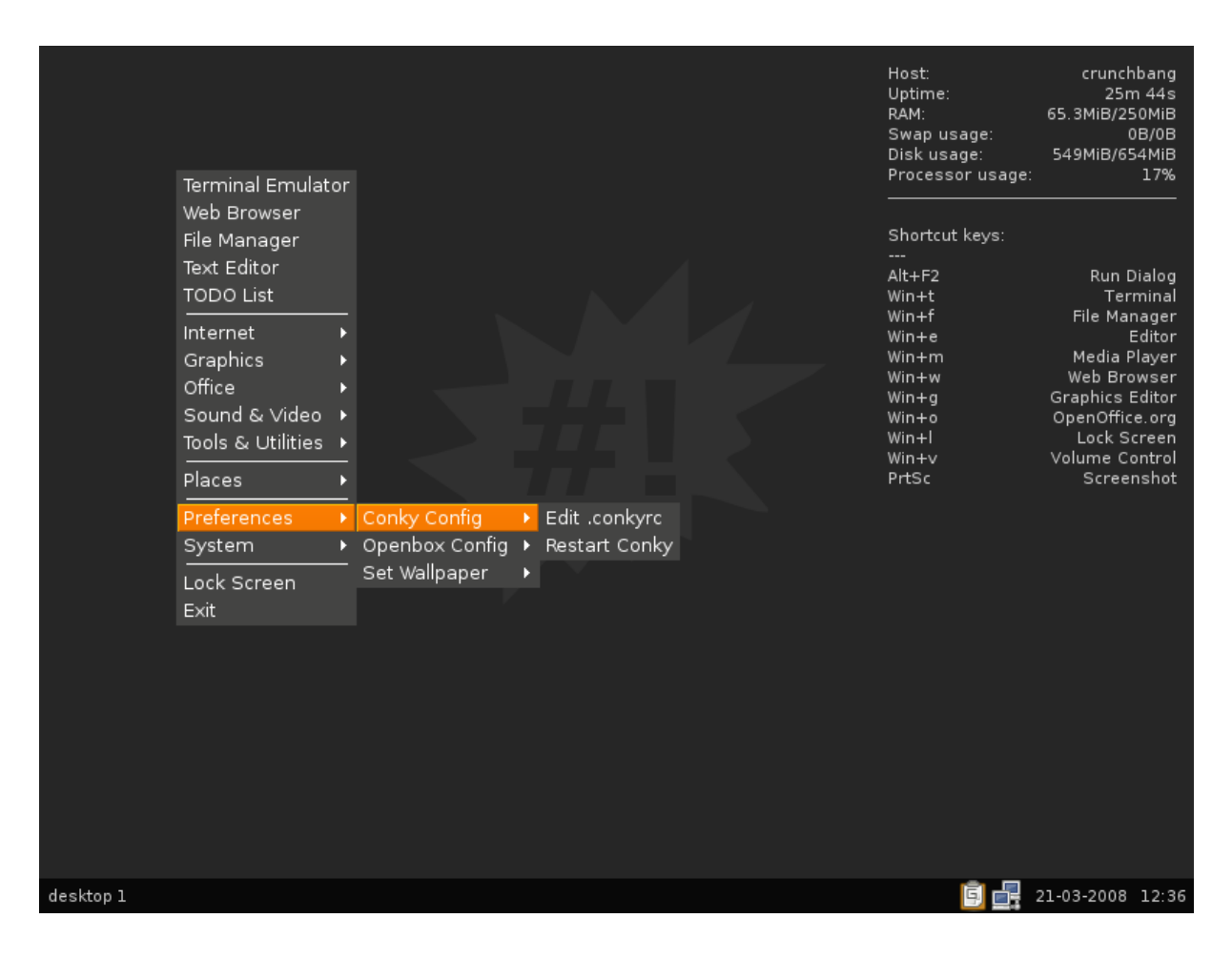

Le réglage proposé par CrunchBang est sans reproche! Toutefois, j'ai mes habitudes et, sans revenir sur le détail de l'article dédié à cet outils que j'avais publié dans le colonnes de Linux+ en Novembre 2007, vous trouverez ci-dessous une version amélioré du paramétrage de « conky ».

```
# set to yes if you want Conky to be forked in the background
background yes
# Use Xft?
use xft yes
# Xft font when Xft is enabled
#xftfont Trebuchet MS:size=10
xftfont Sans:size=8
\ensuremath{\texttt{\#}} Text alpha when using Xft
xftalpha 0.5
# Update interval in seconds
update_interval 1.0
# This is the number of times Conky will update before quitting.
# Set to zero to run forever.
total run times 0
# Create own window instead of using desktop (required in nautilus)
own_window no
# If own_window is yes, you may use type normal, desktop or override
own window type normal
# Use pseudo transparency with own window?
own window transparent yes
# If own window is yes, these window manager hints may be used
```

own window hints undecorated, below, sticky, skip taskbar, skip pager # Use double buffering (reduces flicker, may not work for everyone) double buffer yes # Minimum size of text area minimum size 200 200 # Maximum width maximum width 200 # Draw shades? draw shades no # Draw outlines? draw outline no # Draw borders around text draw borders no # Draw borders around graphs draw graph borders no # Stippled borders? # stippled borders 8 # border margins # border\_margin 2 # border width # border width 1 # Default colors and also border colors default color grey default\_shade\_color black default\_outline\_color white # Text alignment, other possible values are commented #alignment top\_left alignment top right #alignment bottom left #alignment bottom right #alignment none # Gap between borders of screen and text # same thing as passing -x at command line gap x 12 gap y 12 # Subtract file system buffers from used memory? no buffers yes # set to yes if you want all text to be in uppercase uppercase no # number of cpu samples to average # set to 1 to disable averaging cpu avg samples 2 # Force UTF8? note that UTF8 support required XFT override utf8 locale no \*\*\*\*\* \*\*\*\*\* TEXT \$nodename - \$sysname \$kernel on \$machine \$stippled hr \${color lightgrey}Uptime:\$color \$uptime \${color lightgrey}- Load:\$color \$loadavg \${color lightgrey}CPU Usage:\${color #cc2222} \$cpu% \${cpubar}

```
${color red}${cpugraph 0000ff 00ff00}
${color lightqrey}RAM Usage:$color $mem/$memmax - $memperc% ${membar}
${color lightgrey}Swap Usage:$color $swap/$swapmax - $swapperc% ${swapbar}
$color$stippled hr
${color lightgrey}Networking:
Down:${color #8844ee} ${downspeed eth1} k/s${color lightgrey} ${offset 80}Up:$
{color #22ccff} ${upspeed eth1} k/s
${color #0000ff}${downspeedgraph eth1 32,150 ff0000 0000ff} ${color #22ccff}$
{upspeedgraph eth1 32,150 0000ff ff0000}
$color$stippled hr
${color lightgrey}File systems:
 / $color${fs_used /}/${fs_size /} ${fs_bar /}
$color$stippled hr
${color lightgrey}Processes:$color $processes ${color grey}Running:$color
$running processes
${color #ddaa00} Name${alignr} PID${alignr} CPU%${alignr} MEM%
${color lightgrey} ${top name 1}${alignr} ${top pid 1}${alignr} ${top cpu 1}$
{alignr} ${top mem 1}
${color lightgrey} ${top name 2}${alignr} ${top pid 2}${alignr} ${top cpu 2}$
{alignr} ${top mem 2}
${color lightgrey} ${top name 3}${alignr} ${top pid 3}${alignr} ${top cpu 3}$
{alignr} ${top mem 3}
${color lightgrey} ${top name 4}${alignr} ${top pid 4}${alignr} ${top cpu 4}$
{alignr} ${top mem 4}
${color #ddaa00} Mem usage
${color lightgrey} ${top mem name 1}${alignr} ${top mem pid 1}${alignr} ${top mem
cpu 1}${alignr} ${top mem mem 1}
${color lightgrey} ${top_mem name 2}${alignr} ${top_mem pid 2}${alignr} ${top_mem
cpu 2}${alignr} ${top_mem mem 2}
${color lightgrey} ${top_mem name 3}${alignr} ${top mem pid 3}${alignr} ${top mem
cpu 3}${alignr} ${top mem mem 3}
$stippled hr
${color #ddaa00}Port(s)${alignr}#Connections
$color Inbound: ${tcp portmon 1 32767 count} Outbound: ${tcp portmon 32768 61000
count}${alignr}ALL: ${tcp_portmon 1 65535 count}
${color #ddaa00}Inbound Connection ${alignr} Local Service/Port$color
 ${tcp portmon 1 32767 rhost 0} ${alignr} ${tcp portmon 1 32767 lservice 0}
 ${tcp portmon 1 32767 rhost 1} ${alignr} ${tcp portmon 1 32767 lservice 1}
 ${tcp portmon 1 32767 rhost 2} ${alignr} ${tcp portmon 1 32767 lservice 2}
 ${tcp portmon 1 32767 rhost 3} ${alignr} ${tcp portmon 1 32767 lservice 3}
 ${tcp portmon 1 32767 rhost 4} ${alignr} ${tcp portmon 1 32767 lservice 4}
${tcp_portmon 1 32767 rhost 5} ${alignr} ${tcp_portmon 1 32767 lservice 5}
${color #ddaa00}Outbound Connection ${alignr} Remote Service/Port$color
${tcp portmon 32768 61000 rhost 0} ${alignr} ${tcp portmon 32768 61000 rservice
0}
${tcp portmon 32768 61000 rhost 1} ${alignr} ${tcp portmon 32768 61000 rservice
1}
 ${tcp portmon 32768 61000 rhost 2} ${alignr} ${tcp portmon 32768 61000 rservice
2}
${tcp portmon 32768 61000 rhost 3} ${alignr} ${tcp portmon 32768 61000 rservice
3}
${tcp portmon 32768 61000 rhost 4} ${alignr} ${tcp portmon 32768 61000 rservice
4}
${tcp portmon 32768 61000 rhost 5} ${alignr} ${tcp portmon 32768 61000 rservice
5}
$hr
Shortcut keys:
Alt+F2$alignr Run Dialog
Win+t$alignr Terminal
Win+f$alignr File Manager
Win+e$alignr Editor
Win+m$alignr Media Player
Win+w$alignr Web Browser
Win+g$alignr Graphics Editor
Win+o$alignr OpenOffice.org
Win+l$alignr Lock Screen
Win+v$alignr Volume Control
PrtSc$alignr Screenshot
```

Le graphe résultat se décrit de la façon suivante:

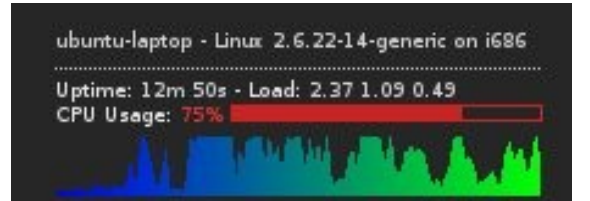

RAM Usage: 188MiB/377MiB - 50% **Base** Swap Usage: 33.9MiB/1.07GiB - 3%

File systems: / 1.750iB/35.660iB

Networking: Down: 0 k/s Up: 0 k/s Nom de la station et la version du noyau

Durée de la session – charge CPU

Historique de la charge CPU

Détail et jauge de l'usage de la mémoire vive (en haut) et du fichier d'échange (en bas)

Détail et jauge d'occupation de l'espace disque

Historique du trafic réseau descendant (à gauche) et montant (à droite)

| Processes: 91 Running: 1 |       |       |       |
|--------------------------|-------|-------|-------|
| Name                     | PID 0 | :PU % | MEM % |
| dpkg                     | 4758  | 9.90  | 1.21  |
| Xorg                     | 4255  | 8.91  | 7.52  |
| xfce4-terminal           | 4563  | 3.96  | 3.31  |
| conky                    | 4453  | 2.97  | 0.63  |
| Mem usage                |       |       |       |
| soffice.bin              | 4632  | 0.00  | 27.36 |
| x-www-browser            | 4562  | 0.00  | 22.79 |
| Xora                     | 4255  | 8.91  | 7.52  |

Listing des 5 processus les plus gourmands en CPU (en haut), en mémoire (en bas)

| Port(s)                | #Connections        |
|------------------------|---------------------|
| Inbound: 0 Outbound: 2 | ALL: 2              |
| Inbound Connection     | Local Service/Port  |
| Outbound Connection    | Remote Service/Port |
| fg-in-f83.google.com   | www                 |
| fg-in-f83.google.com   | www                 |

Listing des 5 connections ouvertes entrantes (en haut) et sortantes (en bas) avec détail du port TCP et de l'hôte distant

| Shortcut keys: |                 |
|----------------|-----------------|
| Alt+F2         | Run Dialog      |
| Win+t          | Terminal        |
| Win+f          | File Manager    |
| Win+e          | Editor          |
| Win+m          | Media Player    |
| Win+w          | Web Browser     |
| Win+g          | Graphics Editor |
| Win+o          | OpenOffice.org  |
| Win+I          | Lock Screen     |
| Win+v          | Volume Control  |
| PrtSc          | Screenshot      |

Rappel des raccourcis clavier

# Que manque-t-il à CrunchBang?

# Un dépôt dédié aux dernières version de CrunchBang?

Ce dépôt que vous allez ajouter à la liste de dépôts propre à Ubuntu 7.10 va vous permettre de bénéficier des dernières des versions programmes spécifiques à CrunchBang. Vous y trouverez OpenBox bien sûr mais aussi:

Obmenu: un éditeur graphique pour le menu applicatif du gestionnaire de fenêtre OpenBox. Il evite d'éditer les fichier XML à partir d'un éditeur de texte classique ce qui est bien plus pratique et limite les sources d'erreur.

| Obmenu: /home/ubuntu/.config/openbox/menu.xml                                                |                        |                  |                 |                  |   |  |  |
|----------------------------------------------------------------------------------------------|------------------------|------------------|-----------------|------------------|---|--|--|
| <u>F</u> ile <u>E</u> dit <u>A</u> dd <u>H</u> elp                                           |                        |                  |                 |                  |   |  |  |
|                                                                                              | 🍓 New menu 🛛 🖧 N       | lew item         | New se          | parator 🚹 🏠 🖓    | - |  |  |
| Label                                                                                        |                        | Туре             | Action          | Execute          |   |  |  |
| Opent                                                                                        | оох 3                  | menu             |                 |                  |   |  |  |
| Ter                                                                                          | minal Emulator         | item             | r               |                  |   |  |  |
| Wel                                                                                          | b Browser              | item             |                 |                  |   |  |  |
| File                                                                                         | Manager                | item Execute rox |                 |                  |   |  |  |
| Tex                                                                                          | t Editor               | item             | n Execute gedit |                  |   |  |  |
| то                                                                                           | DO List                | item             | Execute         | gedit ~/todo     |   |  |  |
|                                                                                              |                        | separator        |                 |                  |   |  |  |
| 🔍 🔽 inte                                                                                     | ernet                  | menu             |                 |                  |   |  |  |
| 1                                                                                            | Epiphany Browser       | item             | Execute         | epiphany-browser |   |  |  |
| 1                                                                                            | Firefox                | item             | Execute         | firefox          | _ |  |  |
| -                                                                                            | Thunderbird            | item             | Execute         | thunderbird      | _ |  |  |
| 1                                                                                            | Liferea Feed Reader    | item             | Execute         | liferea          |   |  |  |
|                                                                                              | aETD. Client           | itom             | Execute         | afte             |   |  |  |
| Label                                                                                        | Internet               |                  |                 |                  |   |  |  |
| id                                                                                           | net                    |                  |                 |                  |   |  |  |
| Action                                                                                       |                        |                  |                 |                  |   |  |  |
| Action                                                                                       |                        |                  |                 |                  |   |  |  |
| Execute                                                                                      |                        |                  |                 |                  |   |  |  |
| Illustration                                                                                 | 24: Obmenu - gestionno | aire de menu     | graphique       | pour OpenBox     |   |  |  |
| Pour installer le programme, saisissez les commandes suivante:                               |                        |                  |                 |                  |   |  |  |
| sudo apt-get install obmenu                                                                  |                        |                  |                 |                  |   |  |  |
| obmenu                                                                                       |                        |                  |                 |                  |   |  |  |
| Deluge qui est un petit client pour le téléchargement de fichier via le protocole BitTorrent |                        |                  |                 |                  |   |  |  |
| GpicView et Mirage qui sont de toutes petites et très rapides visionneuses d'image           |                        |                  |                 |                  |   |  |  |
| Parcellite est un gestionnaire de presse-papier extrèmemnt léger pour GTK                    |                        |                  |                 |                  |   |  |  |
| Tablaunch qui va être présenté plus bas.                                                     |                        |                  |                 |                  |   |  |  |
|                                                                                              |                        |                  |                 |                  |   |  |  |

Pour installer le dépôt, ouvrez un terminal et tapez la commande suivante::

sudo wget http://crunchbang.net/packages-7.10.xx/crunchbang.list -0
/etc/apt/sources.list.d/crunchbang.list

Puis, ajouter les clefs GPG et mettez le dépôt à jour:

wget -q http://crunchbang.net/crunchbang.key -O- | sudo apt-key add - && sudo apt-get update

#### Une barre de lancement?

Si vous êtes vraiment allergiques au menu applicatif flottant, vous voudrez peut-être installer une barre de lancement. « TabLaucnh » (http://tablaunch.sourceforge.net/) est justement cela. C'est un programme petit et très rapide qui permet de placer en haut de votre écran, une sorte de barre de menu où chaque entrée pointe vers un programme que vous aurez défini. L'originalité de « Tablaunch » est qu'il est possible d'avoir une barre textuelle c'est à dire que les programme disponible depuis la barre de lancement sont décrit par leur nom et non par leur icônes. Du coup, cet utilitaire a très peu d'impact sur les performances de la machine. De plus, « Tablaunch » disparaît auprès quelques secondes d'inactivités laissant votre bureau propre!

L'installation de « tablaunch » se résume à la commande suivante:

sudo apt-get install tablaunch

Le fichier de configuration de « tablaunch » spécifique à chaque utilisateur se trouve dans le répertoire ~/.tablaunch

Le contenu du fichier de configuration est composé d'un listing des programmes à faire apparaître dans la barre de lancement chaque ligne contenant les élement suivants:

«nom du programme» « commande pour lancer le programme » « chemin vers petit icône » « chemin vers grand icône »

Si aucun icône n'est préciser, alors l'entrée de la barre de lancement sera composée uniquement du nom du programme. Vous pouvez télécharger un fichier de configuration par défaut. Il vous suffit de le copier dans votre répertoire courant en tapant la série de commandes suivante:

wget http://crunchbang.org/misc/tablaunch.example

mv tablaunch.example ~/.tablaunch

Vous pouvez préciser certains arguments depuis la ligne de commande comme par exemple la couleur du fond et des textes de la barre de lancement. Ainsi, la commande de lancement de « tablaunch » peut ressembler à ceci:

tablaunch -x 20 -fg "#CCCCCC" -pfg "#CCCCCC" -sfg "#FFFFFF" -bg "#31353A" --pulldown 0 -t

Il en résultera l'affichage ci-dessous:

| Terminal | Web Browser  | File Manager  | Editor      | Rhythmbox  | IRC Client     | IM      | L          | ock    |        |  | ubuntu-laptop - Linux 2.6.3                                                                                       | 12-14-generic on i686                                                                                                    |
|----------|--------------|---------------|-------------|------------|----------------|---------|------------|--------|--------|--|----------------------------------------------------------------------------------------------------|----------------------------------------------------------------------------------------------------|
|          |              |               |             |            |                |         | SIMP       |        |        |  | Uptime: 54m 17s - Load: (<br>CPU Usage: 9%                                                                        | .14 0.32 0.53                                                                                                    |
|          |              |               |             |            |                |         |            |        |        |  | الغافر والمحاصر والمحاصر                                                                                          | بالأربيب بيرابي                                                                                                    |
|          |              |               |             |            |                |         |            |        |        |  | RAM Usage: 178MiB/377M<br>Swap Usage: 64.6MiB/1.07                                                                | B • 47%                                                                                                    |
|          |              |               |             |            |                |         |            |        |        |  | Networking:<br>Down: 0 k/s                                                                                        | Up: 0 k/s                                                                                                    |
|          |              |               |             |            |                |         |            |        |        |  |                                                                                                    |                                                                                                    |
|          |              |               |             |            |                |         |            |        |        |  | File systems:<br>/ 1.77GiB/35.66GiB                                                                               |                                                                                                    |
|          |              |               |             |            |                |         |            |        |        |  | Processes: 93 Running: 1<br>Name<br>Xorg<br>conky<br>soffice.bin<br>scrot<br>Mem usage                            | PID CPU% MEM%<br>4255 5.05 9.54<br>4453 3.03 0.54<br>4632 1.01 18.69<br>5522 0.00 0.25                                                                |
|          |              |               |             |            |                |         |            |        |        |  | x-www-browser<br>soffice.bin<br>gimp                                                                              | 4562 0.00 18.86<br>4632 1.01 18.69<br>5440 0.00 9.90                                                                                                  |
|          |              |               |             |            |                |         |            |        |        |  | Port(s)<br>Inbound: 0 Outbound: 1<br>Inbound Connection                                                           | #Connections<br>ALL: 1<br>Local Service/Port                                                                                                    |
|          |              |               |             |            |                |         |            |        |        |  | Outbound Connection                                                                                               | Remote Service/Port                                                                                                    |
|          |              |               |             |            |                |         |            |        |        |  | rg in ros googe com                                                                                               |                                                                                                    |
|          |              |               |             |            |                |         |            |        |        |  | Shortcut keys:<br>Ah+F2<br>Win+t<br>Win+e<br>Win+e<br>Win+m<br>Win+m<br>Win+w<br>Win+y<br>Win+y<br>Win+y<br>Win+y | Run Dialog<br>Terminal<br>File Manager<br>Editor<br>Media Player<br>Web Browser<br>Graphics Editor<br>OpenOffice.org<br>Lock Screen<br>Valume Control |
|          |              |               |             |            |                |         |            |        |        |  | PrtSc                                                                                                    | Screenshot                                                                                                    |
| bureau 2 | 🗊 Terminal - | ubuntu@ubuntu | -laptop: ~, | /.tab 🔒 In | troduction-(1) | • OpenO | )ffice.org | Writer | 🥶 gimp |  | <b>.</b>                                                                                                    | 4-04-2008 21:59                                                                                                    |

Illustration 25: Tablaunch - une barre de lancement originale

Si le résultat vous convient, il ne vous reste plus qu'à ajouter cette ligne à la fin du fichier « autostart.sh ».

## idesk

Si vous êtes un fervent adepte des icons sur le bureau, alors je vous invite à installer iDesk (http://idesk.sourceforge.net). Vous trouverez ici (http://www.trustonme.net/didactels/287.html) et ici (http://www.lea-

linux.org/cached/index/Guide\_d'installation\_et\_de\_configuration\_de\_Fluxbox,Conky,\_Idesk,\_Fbpage r.html) des explications en français sur la configuration de cet outils.

sudo apt-get install idesk

Créez ensuite un dossier nommé idesktop dans votre répertoire personnel.

mkdir ~/.idesktop

Idesk &

Pour crée un icône permettant de lancer Mozilla-thunderbird, créez un fichier nommé mozillathunderbird.lnk contenant le texte listé cidessous.

nano ~/.idesktop/mozilla-thunderbird.lnk table Icon Caption: Mozilla-Thunderbird ToolTip.Caption: Run Thunderbird Command: mozilla-thunderbird Icon: /usr/share/pixmaps/thunderbird.png Width: 30 Height: 30 X: 30 Y: 20 end II ne vous restera dès lors plus qu'à ajouter la ligne suivante à la fin du fichier autorun.sh:

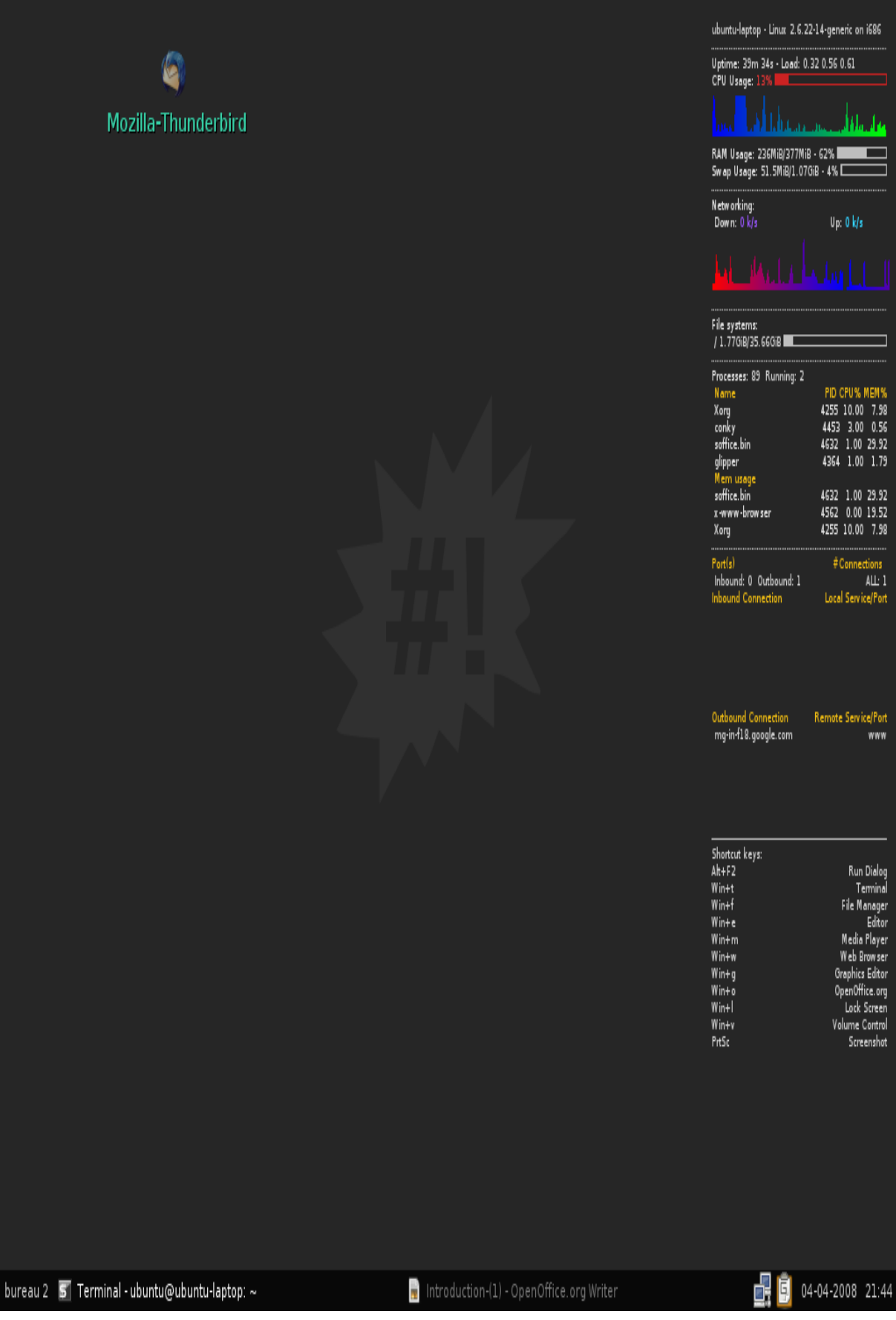

Illustration 26: Des icônes sur le bureau avec idesk

## Un écran de démarrage graphique?

Depuis déjà longtemps, la séquence de démarrage de Ubuntu est agrémentée d'une animation graphique. CrunchBang lui vous propose toujours un défilement de ligne de commande. Pour changer cela, vous pouvez installer le logiciel « usplash ». La séquence de commande ci-dessous fera justement cela:

sudo apt-get install usplash usplash-theme-ubuntu startupmanager

Il existe sur www.gnome-look.org un modèle d'écran de démarrage pour CrunchBang. Vous pouvez le télécharger avec la commande suivante:

wget http://www.gnome-look.org/CONTENT/content-files/76550-crunchbang-usplash.tar.gz

Décompressez ce dossier.

tar zxvf 76550-crunchbang-usplash.tar.gz

En plus de l'écran de démarrage à proporement parle, cet achive contient aussi deux scripts d'installation. Si votre résolution d'écran est 1024 x 768, alors saissiez la commande ci-dessous:

chmod +x install\_1024\_768.sh && sudo ./install\_1024\_768.sh

Si votre résolution d'écran est 800 x 600, alors saissiez la commande ci-dessous:

chmod +x install\_800\_600.sh && sudo ./install\_800\_600.sh

Vous pouvez contrôler le réglage de l'écran de démarrage en lancant l'utilitaire graphique « startmanager »:

sudo startmanager

Dans l'onglet nommé « apparence », en face du champs « theme usplash » , vous verrez que « crunchbang splash » a bien été sélectionné.

|                                                                                                    | SYSTEM INFO                                                                                                    |
|----------------------------------------------------------------------------------------------------|----------------------------------------------------------------------------------------------------|
| 🔧 Gestionnaire de démarrage StartUp-Manager                                                                                                    | Host: ubuntu-desktop<br>–  K 6m 26s<br>79 8MiB/250MiB                                                                                                    |
| ✓ Gestionnaire de démarrage StartUp-Manager         ✓ File Edit         Indetermine         File Edit         Update-in:         Not updat:         (2.6.22-1)         Not updat:         (2.6.22-1)         Not updat:         (2.6.22-1)         Not updat:         (2.6.22-1)         Not updat:         (2.6.22-1)         Not updat:         Searching         Searching         Found kerr         Found kerr         Updating         Ubuntu@ubt         Searching         Searching         Found kerr         Updating         Ubuntu@ubt         Searching         Gérer les thèmes du chargeur-amorce         Thèmes         Gérer les thèmes Usplash         Thème Usplash         Crunchbang-splash         Gérer les thèmes Usplash         Gérer les thèmes Usplash         Ceip Help | <ul> <li>Gm 26s<br/>79.8MiB/250MiB</li> <li>IIB/7.49GiB</li> <li>IIB/7.49GiB</li> <li>8%</li> <li>Run Dialog<br/>Terminal<br/>Editor<br/>editor<br/>editor<br/>editor</li> <li>Banager<br/>Editor<br/>editor<br/>editor</li> <li>Banager<br/>Editor</li> <li>Banager<br/>Editor</li> <li>Banager</li></ul> |
| bureau 1 🔄 Terminal - ubuntu@ubuntu-desktop: ~ 🛛 🔦 Gestionnaire de démarrage StartUp                                                                                                    | -Manage 📑 📴 07-04-2008 13:37                                                                                                    |

Illustration 27: Gestion du démarrage avec startupmanager

Assurez-vous également que l'option « montrer l'image de démarrage » soit bien coché dans l'onglet « options de démarrage ».

|                                                                                                    |                                                                                                    | SYSTEM INFO                                                                                                    |
|----------------------------------------------------------------------------------------------------|----------------------------------------------------------------------------------------------------|----------------------------------------------------------------------------------------------------|
| 3                                                                                                    | 🔪 Gestionnaire de démarrage StartUp-Manager                                                                                                    | Host ubuntu-desktop<br>– • × 14m 20s<br>77 7MiB/250MiB                                                                                                    |
| File <u>E</u> dit<br>Paramétraq<br>Paramétraq<br>Paramétraq<br>Processing<br>ldconfig<br>ubuntu@ubu<br>wget: miss<br>Usage: wge<br>Try`wget<br>ubuntu@ubu<br>Searching | Gestionnaire de démarrage StartUp-Manager         Options de démarrage       Apparence       Sécurité       Con         Délai <ul> <li>✓</li> <li>✓</li> <li>✓<td>L4m 20s<br/>77.7MiB/250MiB<br/>377.7MiB/250MiB<br/>B/7.49GiB<br/>6%<br/>C<br/>C<br/>C<br/>C<br/>C<br/>C<br/>C<br/>C<br/>C<br/>C<br/>C<br/>C<br/>C<br/>C<br/>C<br/>C<br/>C<br/>C</td></li></ul> | L4m 20s<br>77.7MiB/250MiB<br>377.7MiB/250MiB<br>B/7.49GiB<br>6%<br>C<br>C<br>C<br>C<br>C<br>C<br>C<br>C<br>C<br>C<br>C<br>C<br>C<br>C<br>C<br>C<br>C<br>C |
| Searching<br>Testing fo<br>Searching<br>Found kern<br>Found kern<br>Updating ,                                                                                         | Divers<br>☐ Montrer le menu de démarrage<br>☑ Montrer l'image de démarrage<br>☐ Montrer le texte pendant le démarrage<br><a href="mailto:extemplace;">mailto:extemplace;</a>                                                                                                    | Elose                                                                                                    |
| bureau 1 🗊 Terminal - u                                                                                                    | buntu@ubuntu-desktop: ~ 🛛 🔦 Gestionnaire de dém                                                                                                    | arrage StartUp-Manage 📑 🗐 07-04-2008 13:30                                                                                                    |

Illustration 28: Sélectionnner le démarrage graphique avec startupmanager

Maintenant, vous pouvez redémarrer votre ordinateur et admirez le nouvel écran de démarrage très sobre mais graphique.

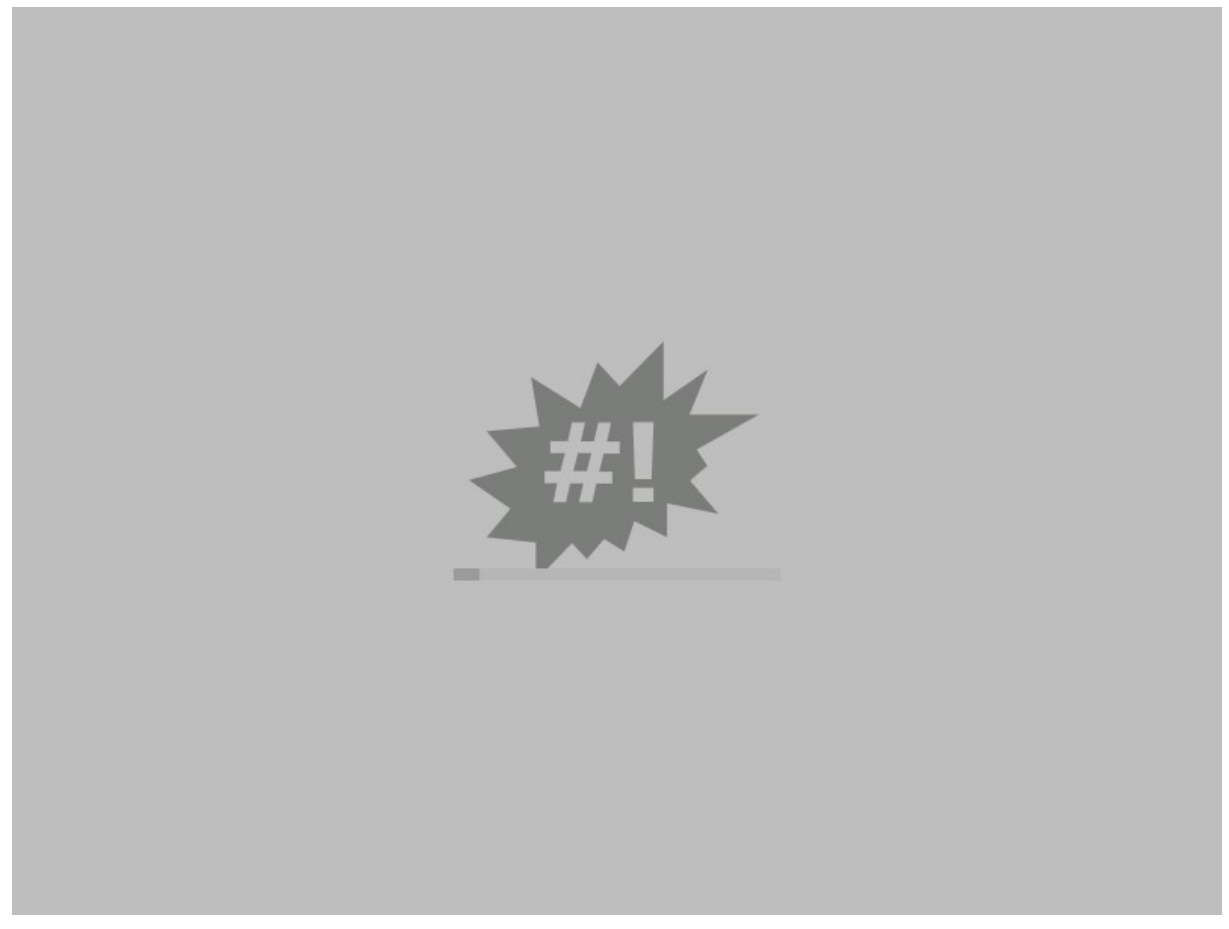

Illustration 29: Ecran de démarrage graphique pour CrunchBang La mise en veille prolongée du PC?

Contrairement à Ubuntu, CrunchBang ne propose pas la possibilité de mettre en veille prolongé son ordinateur. Vous pouvez facilement réparer cela en installant le programme « hibernate ». Pour cela, tapez la commande suivante:

sudo apt-get install pm-utils

Ensuite, vous devrez éditer le fichier « menu.xml » afin d'ajouter à la fin les lignes suivantes:

<item label="Reboot">
<action name="Execute"> <execute>gksudo shutdown -r now</execute> </action> </item>
<item label="Shut down">
<action name="Execute"> <execute>gksudo shutdown -h now</execute> </action> </item>
<item label="Suspend">
<action name="Execute"> <execute>gksudo pm-suspend</execute> </action> </item>
<item label="Hibernate">
<action name="Execute"> <execute>gksudo pm-suspend</execute> </action> </item>
<item label="Hibernate"></action> </item>
</action name="Execute"></action> </item>
</action> </action> </acti

Désormais, vous verrez apparaître l'option « hibernate » en dessous de l'entrée « exit » dans le menu applicatif. Toutefois, la commande « hibernate » requière les droits administrateurs.

## Outils de gestion d'énergie pour portable

Dans la logique qui veux que CrunchBang soit une distribution « verte » ne serai se que parce ce qu'elle donne une seconde vie à vos vieux Pcs, je vous invite à pousser cette logique jusqu'au bout. Il existe un paquet spécialement conçu pour régler les fonctions de gestion d'énergie des disques dur.

Il s'agit du laptop-mode-tools. Par défaut, le laptop-mode est relativement agressif, mais les réglages sont entièrement paramétrables pour obtenir le résultat que vous souhaitez.

Dans ce fichier vous pourrez gérer le délais d'inactivité avant le parcage des têtes du disque dur, mais également beaucoup d'autres paramètres.

Pour améliorer encore la durée de vie du disque, il est aussi possible d'aller plus loin. En effet, par défaut, un système linux accède très fréquemment au HDD (les systèmes de fichiers journalisés, les logs des différents process et du système, etc.). Il convient donc de s'assurer que le système limitera le nombre d'accès au disque pour ne pas le réveiller inutilement.

#### Installer le laptop-mode

Tout d'abord, installons le paquet laptop-mode-tools.

```
sudo apt-get install laptop-mode-tools
Pour qu'il soit activé, modifions le fichier /etc/default/acpi-support. La ligne
```

```
ENABLE_LAPTOP_MODE=false doit être changée en
```

ENABLE\_LAPTOP\_MODE=true Pour vérifier (au prochain redémarrage) que le laptop-mode est actif, exécutons

cat /proc/sys/vm/laptop\_mode

Si la valeur retournée est 0, laptop-mode ne fonctionne pas. Si la valeur est différente de 0, alors laptop-mode est en fonction.

Pour démarrer le laptop-mode sans redémarrer le PC :

```
sudo /etc/init.d/laptop-mode start
```

#### **Configurer le laptop-mode**

Avant de commencer à modifier le fichier, il est bon d'en faire une sauvegarde :

cd /etc/laptop-mode/

sudo cp laptop-mode.conf laptop-mode.conf.`date +%Y%m%d-%H%M%S` Le fichier /etc/laptop-mode/laptop-mode.conf contient toute la configuration de laptop-mode. Il est relativement clair et est séparé en différentes sections distinctes. Pour l'éditer :

sudo nano /etc/laptop-mode/laptop-mode.conf
Jetons d'abord un coup d'oeil aux valeurs suivantes:

ENABLE\_LAPTOP\_MODE\_ON\_BATTERY=1

ENABLE\_LAPTOP\_MODE\_ON\_AC=0 #ou 1

#### ENABLE\_LAPTOP\_MODE\_WHEN\_LID\_CLOSED=0 #ou 1

Comme leurs noms l'indique, ces variables permettent d'activer (ou non) le laptop-mode quand l'ordinateur fonctionne respectivement sur batterie, sur secteur ou quand le couvercle est fermé. Un 1 signifie l'activation de cette option, un 0 signifie sa désactivation.

Il faut que vous testiez votre disque pour vérifier si le Load\_Cycle\_count varie fortement (plus de 5 par quart d'heure) seulement sur batterie, auquel cas il suffit d'activer le laptop-mode sur batterie.

Dans le cas contraire, activer le laptop-mode sur secteur et avec le couvercle fermé, selon les cas, peut s'avérer nécessaire.

LM BATT MAX LOST WORK SECONDS=1200

#### LM AC MAX LOST WORK SECONDS=360

Ces deux dernières valeurs permettent de déterminer à quel moment au minimum un redémarrage du disque doit avoir lieu, sur batterie et sur secteur respectivement. La valeur est à indiquer en secondes. Avec une valeur à 1200 en mode batterie (comme indiqué au dessus) le disque redémarrera au bout de 20 minutes d'inactivité (même si rien ne l'y oblige) de manière à écrire les petites modifications qui ont été mémorisées mais pas encore appliquées.

#### CONTROL HD IDLE TIMEOUT=1

Il est très important que cette valeur soit activée (égale à 1). Ce paramètre autorise le laptop-mode à gérer la fréquence de parcage des têtes.

```
LM_AC_HD_IDLE_TIMEOUT_SECONDS=20 #durée d'inactivité (en secondes) avant parcage des têtes sur secteur avec le laptop-mode actif
```

LM\_BATT\_HD\_IDLE\_TIMEOUT\_SECONDS=60 #durée d'inactivité (en secondes) avant parcage des têtes sur batterie avec le laptop-mode actif

NOLM\_HD\_IDLE\_TIMEOUT\_SECONDS=1200 #durée d'inactivité (en secondes) avant parcage des têtes lorsque laptop-mode se désactive

C'est avec ces valeurs qu'il faut jouer si vous voulez simplement désactiver le parcage des têtes. Mettez tout à 1200 (soit 20 minutes d'inactivité avant l'arrêt du HDD) si vous voulez vous assurer que le disque ne s'arrêtera quasiment jamais ; ça n'est évidemment pas bon pour la gestion d'énergie, mais il s'agit parfois de la seule solution efficace. Testez différentes valeurs et choisissez-en une qui convient à votre machine!

CONTROL HD WRITECACHE=1 #permet d'autoriser la gestion du cache du HDD par LM

NOLM\_AC\_HD\_WRITECACHE=1 # force l'utilisation du cache du HDD lorsque LM se désactive et que le pc est sur secteur

NOLM\_BATT\_HD\_WRITECACHE=0 #stoppe l'utilisation du cache du HDD lorsque LM se désactive et que le pc est sur batterie

LM\_HD\_WRITECACHE=1 #force l'utilisation du cache du HDD lorsque LM est actif, cela limite le réveil du hdd en travaillant dans son cache plutôt que directement en dur Pour limiter les accès au HDD du système de fichier (pour un système de fichier ext3):

Le système ext3 accède, par défaut, au disque dur toutes les 5 secondes pour mettre à jour certaines données de journalisation dont on peut, la plupart du temps, se passer. Pour désactiver cette journalisation trop régulière qui réveillera votre disque à longueur de temps, il faut monter les partitions ext3 avec l'option noatime. Ceci peut être fait en activant l'option :

#### CONTROL\_NOATIME=1

Vous pouvez aussi modifier les options du power-management, dont la fameuse option hdparm :

#

# Should laptop mode tools control the hard drive power management settings?

```
CONTROL_HD_POWERMGMT=1
#
#
# Power management for HD (hdparm -B values)
#
BATT_HD_POWERMGMT=0 # testez des valeur entre 120 et 190 ici
LM_AC_HD_POWERMGMT=255 # vous pouvez mettre 254 ici pour couper complètement la gestion
d'énergie sur secteur
NOLM AC HD POWERMGMT=255 # vous pouvez mettre 254 ici aussi
```

#### **Dernière optimisation**

Certains démons peuvent également acceder au HDD de manière régulière. Laptop-mode-tools contient un script capable de détecter ces processus, de les lister et de créer une configuration qui les coupe et les redémarre automatiquement selon que l'on soit sur batterie ou sur secteur. Pour le lancer

#### sudo lm-profiler

Le script va lire l'activité de votre pc pendant 10 minutes et vous proposera ensuite tout une liste de modifications qu'il préconise. Certaine modifications seront de forte recommandations (qu'il vaut mieux accepter) d'autre ne seront que de simple possibilités (à vous de choisir). Une fois les choix validés, ce script rajoutera des scripts supplémentaires dans /etc/laptop-mode/start ou stop qui arrêteront et démarreront ces daemons automatiquement.

La création de certains de ces script est assez longue (plus de 3 ou 4 minutes pour certains), donc assurez vous de ne pas arrêter Im-profiler avant qu'il ait réellement fini tout son travail de configuration.

## Conclusion

Il est impossible de présenter tous les aspects d'un distribution comme CrunchBang. Mais chaque découverte a, pour moi, était un nouveau sujet de satisfaction.

Aussi, je vous invite à essayer sans plus tarder cette version allégée de Ubuntu d'autant que je découvre à l'instant que la version CrunchBangLinux-8.04.01 vient d'être rendue disponible.

crunchbang est maintenant basée sur Ubuntu 8.04 "Hardy Heron" ce qui signifie des mises à jours importantes dont le noyau 2.6.24.15 et Xorg 7.3

- Openbox 3.4.7-pre2 avec plusieurs nouveautés dont le controleur de session
- les dépots crunchbang sont désormais activés par défaut dans la 8.04.01 avec des paquets spécifiques
- un nouveau thème par défaut basé sur clearlook
- Firefox 3 Beta 5 est le nouveau navigateur web, remplaçant Epiphany

- Claws Mail remplace Thunderbird
- Mirage remplace EOG
- Tablaunch est présent par défaut
- Parcellite remplace définitivement Glipper
- Xpad sticky Notes prend place dans le menu
- une interface graphique permet désormais de changer son thème Gtk2
- Nitrogen permet de gérer ses fonds d'écran

Vous noterez que beaucoup des réglages abordés dans cet article sont désormais disponibles nativement.

- Pour terminer, je vous renvoie vers les liens suivants:
- http://www.arpbook.com/ArpBookMac/CrunchBang\_Linux\_fr/CrunchBang\_Linux\_fr.html
- http://crunchbang.org/forums/
- http://urukrama.wordpress.com/openbox-guide/

#### Cet article explique...

Cet article présente la distribution CrunchBang basée sur Ubuntu 7.10 « Gutsy ».

## Ce qu'il faut savoir...

Comme cette version de Linux bénéficie de toute l'expérience de Canonical pour la mise en œuvre d'un bureau de travail informatique, l'installation et la découverte de CrunchBang est à la portée de tous. Néanmoins, comme quelques points de personnalisation et d'optimisation sont abordés dans cet article, quelques notions plus techniques peuvent être requises (ligne de commande, passage en « root »...)

Olivier Olejniczak est responsable informatique de l'éditeur logiciel silog.fr

Diplômé d'informatique et électromécanique de l'U.T.C.

Installé à Caen sur un grand coup de coeur pour la ville et sa région.

Membre de Calvix.org.

Rédacteur pour rin.synergeek.fr